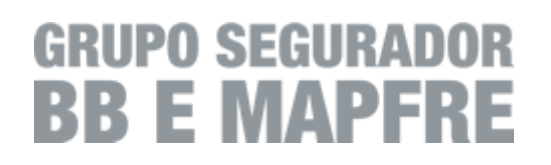

# Manual do usuário Acionamento Eletrônico

**Prestador Acionamento e Visado** 

www.bbmapfre.com.br

# Índice

| 1. Introdução                                                       | 4  |
|---------------------------------------------------------------------|----|
| 1.1 Objetivo deste documento                                        | 4  |
| 1.2 Configurações mínimas para o acesso ao Acionamento Eletrônico   | 4  |
| 1.2.1 Navegador obrigatório para o sistema                          | 4  |
| 1.2.2 Adicione o site do Acionamento Eletrônico em sites confiáveis | 4  |
| 1.2.3 Permitir pop-ups do site http://assistencia.bbmapfre.com.br   | 4  |
| 1.3 Diagrama de Funcionalidades do sistema                          | 5  |
| 1.4 Descrição das Funcionalidades                                   | 5  |
| 1.4.1 A. Tela de Login                                              | 5  |
| 1.4.2 B. Tela Principal (Home)                                      | 5  |
| 1.4.3 C. Acionamento                                                | 6  |
| 1.4.4 D. Visado                                                     | 6  |
| 1.4.5 E. Geral                                                      | 6  |
| 2. Telas do Sistema                                                 | 7  |
| 2.1 Login de Acesso ao Sistema                                      | 7  |
| 2.1.1 Objetos da tela de Login de acesso ao sistema                 | 7  |
| 2.1.2 Campos da tela de Login de acesso ao sistema                  | 8  |
| 2.1.3 Regras de Negócio para a tela de Login de acesso ao sistema   | 8  |
| 2.2 Tela Principal do sistema (Home)                                | 9  |
| 2.2.1 Objetos da tela Principal (Home) do sistema                   | 9  |
| 2.2.2 Regras de Negócio para a tela Principal do sistema            | 10 |
| 2.3 Acionamento Eletrônico                                          | 11 |
| 2.3.1 Objetos da tela de Acionamento Eletrônico                     | 12 |
| 2.3.2 Campos da tela de Acionamento Eletrônico                      | 12 |
| 2.3.3 Regras de Negócio do Acionamento Eletrônico                   | 14 |
| 2.3.4 Regras de Negócio do Vale Placa e Conclusão do Serviço        | 17 |
| 2.4 Consulta de Serviços                                            | 18 |
| 2.4.1 Objetos da tela Consulta de Serviços                          | 18 |
| 2.4.2 Campos da tela Consulta de Serviços                           | 19 |
| 2.4.3 Campos da tela de Detalhes do Serviço                         | 20 |
| 2.4.3 Regras de Negócio para a consulta de detalhes do Serviço      | 22 |

| 2.5 Movimentos a Faturar                                                | 23       |
|-------------------------------------------------------------------------|----------|
| 2.5.1 Objetos da tela Movimentos a Faturar                              | 23       |
| 2.5.2 Campos da tela de Movimentos a Faturar                            | 23       |
| 2.5.3 Regras de Negócio para Movimentos a Faturar                       | 24       |
| 2.6 Tratar Divergências                                                 | 26       |
| 2.6.1 Objetos da Tela de Tratar Movimentos Divergentes                  | 26       |
| 2.6.2 Campos da tela de Tratar Movimentos Divergentes                   | 26       |
| 2.6.3 Regras de negócio para o Tratamento de Movimentos Divergentes     | 26       |
| 2.7 Fechar Faturas                                                      | 28       |
| 2.7.1 Objetos da tela Fechar Faturas                                    | 28       |
| 2.7.2 Campos da tela Fechar Faturas Contábil                            | 28       |
| 2.7.3 Campos da tela Fechar Faturas de Despesa                          | 29       |
| 2.7.4 Regras de Negócio para o Fechamento da Fatura                     | 29       |
| 2.8 Consultar Faturas e Movimentos Econômicos                           | 31       |
| 2.8.1 Consulta de Faturas                                               | 31       |
| 2.8.2 Consulta de Movimentos Econômicos                                 | 33       |
| 2.9 Visualização de FAQ                                                 | 36       |
| 2.9.1 Objetos da tela de consulta de FAQ                                | 36       |
| 2.9.2 Campos da tela de consulta de FAQ                                 | 36       |
| 2.9.3 Regras de Negócio para a Pesquisa e Visualização de FAQ           | 37       |
| 2.10 Visualização de Manuais e Arquivos                                 | 38       |
| 2.10.1 Objetos da tela de consulta de Manuais e Arquivos                | 38       |
| 2.10.2 Campos da tela de consulta de Manuais e Arquivos                 | 38       |
| 2.10.3 Regras de Negócio para a Pesquisa e Visualização de Manuais e Ar | quivos39 |
| 2.11 Visualização de Notícias                                           | 40       |
| 2.11.1 Objetos da tela de consulta de Notícias                          | 41       |
| 2.11.2 Campos da tela de consulta de Notícias                           | 41       |
| 2.11.3 Regras de Negócio para a Pesquisa e Visualização de Notícias     | 41       |
| 3. FAQ – Frequently Asked Questions (Perguntas Mais Frequentes)         | 44       |
| 3.1 Questões Gerais                                                     | 44       |
| 4. Glossário                                                            | 46       |

# 1. Introdução

#### 1.1 Objetivo deste documento

Temos como objetivo deste documento, apresentar as funcionalidades do sistema Acionamento Eletrônico do GRUPO SEGURADOR BB E MAPFRE para o usuário com o perfil Prestador Acionamento e Visado.

### 1.2 Configurações mínimas para o acesso ao Acionamento Eletrônico

#### 1.2.1 Navegador obrigatório para o sistema

Para utilizar o sistema de Acionamento Eletrônico do GRUPO SEGURADOR BB E MAPFRE você deverá ter instalado o navegador *Internet Explorer versão 10.0*.

#### 1.2.2 Adicione o site do Acionamento Eletrônico em sites confiáveis

Para esta configuração, você deverá seguir os passos abaixo:

- 1. No Internet Explorer clique no botão *Ferramentas* e então clique em *Opções da Internet*.
- 2. Clique na guia Segurança e em seguida selecione Sites Confiáveis deixando-o marcado.
- 3. Clique no botão <u>Sites</u>. Abrirá uma nova tela, e nesta retire a marcação de <u>"Exigir</u> <u>verificação do servidor (https:) para todos os sites desta zona</u>" deixando-o desmarcado.
- No campo "Adicionar este site à zona" coloque o endereço do sistema de Acionamento Eletrônico <u>http://assistencia.bbmapfre.com.br</u> e por último clique em Fechar.

#### 1.2.3 Permitir pop-ups do site http://assistencia.bbmapfre.com.br

Por padrão, o Internet Explorer bloqueia a abertura de pop-ups para a abertura de telas neste formato.

Para permitir pop-ups, você deverá seguir os passos abaixo:

- 1. No Internet Explorer clique no botão <u>*Ferramentas*</u>, depois clique em <u>*Bloqueador de Pop-ups*</u> e então clique em <u>*Configurações do Bloqueador de Pop-ups*</u>.
- Na caixa <u>Endereço do site com permissão</u>, digite o endereço (http://assistencia.bbmapfre.com.br) e em seguida clique em <u>Adicionar</u> e depois clique em <u>Fechar</u>.

# 1.3 Diagrama de Funcionalidades do sistema

Abaixo apresentamos as funcionalidades presentes no sistema Acionamento Eletrônico e que serão demonstradas neste documento

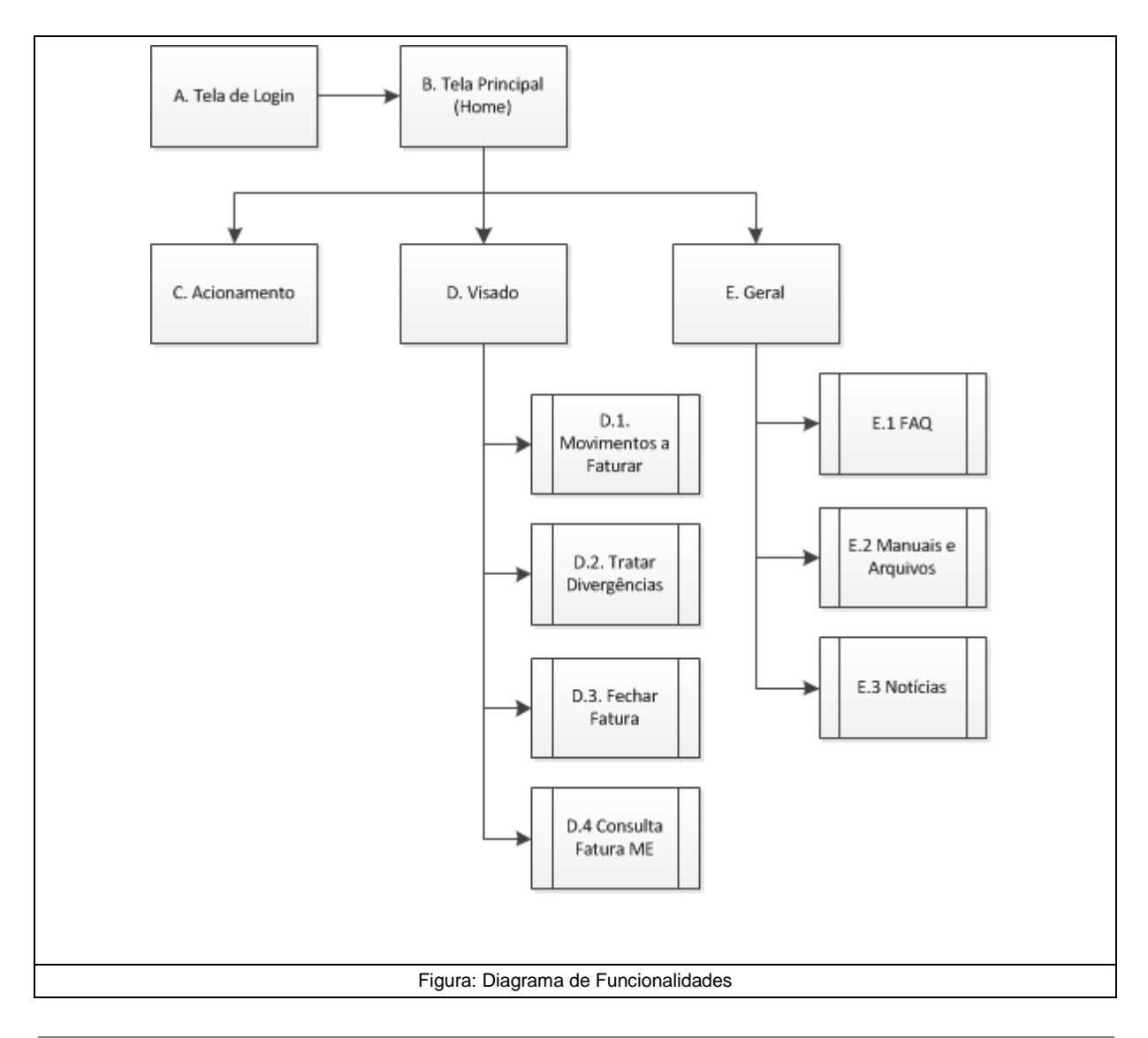

# 1.4 Descrição das Funcionalidades

### 1.4.1 A. Tela de Login

Esta funcionalidade permite a entrada no sistema de Acionamento Eletrônico.

Você receberá diretamente da equipe de Rede de Prestadores do GRUPO SEGURADOR BB E MAPFRE o *Usuário* e a *Senha* de acesso.

# 1.4.2 B. Tela Principal (Home)

Esta funcionalidade apresenta a tela Principal do sistema Acionamento Eletrônico. Através desta tela você terá acesso a todas as outras funcionalidades do sistema.

### 1.4.3 C. Acionamento

Esta funcionalidade dará acesso ao recebimento de Serviço, tratamento do Vale Placa e Conclusão do Serviço. Também dará acesso a consulta de Serviços aos quais você tenha participado.

### 1.4.4 D. Visado

Esta funcionalidade dará acesso ao tratamento e consulta dos seus Movimentos Econômicos, bem como o tratamento das suas Faturas.

Abaixo descrevemos todas as funcionalidades presentes neste módulo.

| No. | Módulo               | Descrição                                                                                                    |
|-----|----------------------|----------------------------------------------------------------------------------------------------|
| D.1 | Movimentos a Faturar | Nesta funcionalidade você fará o tratamento dos seus Movimentos<br>Econômicos relacionados aos serviços Prestados de Assistência<br>para o GRUPO SEGURADOR BB E MAPFRE. |
| D.2 | Tratar Divergências  | Nesta funcionalidade você fará o tratamento dos Movimentos<br>Econômicos identificados com valores divergêntes, ou seja,<br>incompatíveis com o serviço realizado.      |
| D.3 | Fechar Fatura        | Nesta funcionalidade você fará o fechamento das Faturas relacionadas aos Movimentos Econômicos dos seus Serviços prestados.                                             |
| D.4 | Consulta Fatura ME   | Nesta funcionalidade você poderá consultar todas as suas Faturas e<br>Movimentos Econômicos dos seus serviços prestados.                                                |

#### 1.4.5 E. Geral

Esta funcionalidade dará acesso aos módulos auxiliares do sistema Acionamento Eletrônico.

Abaixo descrevemos todas as funcionalidades presentes neste módulo.

| No. | Módulo             | Descrição                                                                                                    |
|-----|--------------------|----------------------------------------------------------------------------------------------------|
| E.1 | F.A.Q              | Nesta funcionalidade você terá acesso aos registros de F.A.Q ( <i>Frequently asked question</i> ), ou seja, aos registros de perguntas frequências do dia-a-dia no tratamento dos Serviços de Assistência do GRUPO SEGURADOR BB E MAPFRE. |
| E.2 | Manuais e Arquivos | Nesta funcionalidade você terá acesso aos documentos de manuais<br>e arquivos disponibilizados pelo GRUPO SEGURADOR BB E<br>MAPFRE.                                                                                                    |
| E.3 | Notícias           | Nesta funcionalidade você terá acesso às Notícias e Mensagens direcionadas para você ou para a sua região de atendimento.                                                                                                    |

# 2. Telas do Sistema

# 2.1 Login de Acesso ao Sistema

|                      | O sistema Acionamento Eletrônico do GRUPO SEGURADOR BB E<br>MAPFRE está disponível através do link<br>www.assistencia.bbmapfre.com.br. |
|----------------------|----------------------------------------------------------------------------------------------------|
| Descrição Funcional: | Ao acessar este link, você estará na tela de acesso ao sistema Acionamento Eletrônico.                                                 |
|                      | O primeiro <i>Usuário</i> e <i>Senha</i> serão fornecidos pela equipe de Redes de Prestadores do GRUPO SEGURADOR BB E MAPFRE.          |

Afigura abaixo apresenta a tela de login, ou acesso ao sistema.

| ACIONAMENTO<br>ELETRÔNICO | GRUPO SEGURADOR                                        |
|---------------------------|--------------------------------------------------------|
| Usuário<br>Login          |                                                        |
| Senha<br>Senha            |                                                        |
| Figura: Tela de Login d   | ACESSAR<br>de acesso ao sistema Acionamento Eletrônico |

# 2.1.1 Objetos da tela de Login de acesso ao sistema

| No. | Objeto  | Descrição               | Ação/Comportamento                                                                                                    |  |  |
|-----|---------|-------------------------|----------------------------------------------------------------------------------------------------|--|--|
| 1.  | ACESSAR | Botão Acessar o sistema | Este botão permitirá o acesso ao sistema<br>Acionamento Eletrônico.<br>Para acessar o sistema, bastará informar o seu<br>Usuário e sua Senha de acesso |  |  |

|     | -                                                |       | -                                                                                                    |             |  |
|-----|--------------------------------------------------|-------|----------------------------------------------------------------------------------------------------|-------------|--|
|     | Tela de acesso ao sistema Acionamento Eletrônico |       |                                                                                                    |             |  |
| No. | Campo                                            | Tipo  | Descrição                                                                                                    | Obrigatório |  |
| 1.  | Usuário                                          | Texto | Neste campo você deverá informar o seu Usuário de acesso<br>ao sistema Acionamento Eletrônico.                                                                                            | Sim         |  |
|     |                                                  |       | Esta informação foi fornecida pela Rede de Prestadores do<br>GRUPO SEGURADOR BB E MAPFRE.                                                                                                 |             |  |
| 2.  | Senha                                            | Texto | Neste campo você deverá informar a sua Senha de acesso ao<br>sistema Acionamento Eletrônico.<br>Esta informação foi fornecida pela Rede de Prestadores do<br>GRUPO SEGURADOR BB E MAPERE. | Sim         |  |

# 2.1.2 Campos da tela de Login de acesso ao sistema

# 2.1.3 Regras de Negócio para a tela de Login de acesso ao sistema

| No. | Descrição da Regra                                                                                                    |
|-----|----------------------------------------------------------------------------------------------------|
| 1.  | Você deverá preencher os campos Usuário e Senha para acesso ao sistema.                                                                                                    |
|     | Os valores deverão ser preenchidos de acordo com os dados informados pelo GRUPO SEGURADOR                                                                                                    |
|     | BB E MAPFRE, ou seja, deverá respeitar as letras maiúsculas e minúsculas.                                                                                                    |
| 2.  | Caso você esteja acessando o sistema de uma outra máquina, ao fazer o login numa nova máquina, a sessão anterior será desativada e você poderá continuar trabalhando normalmente na nova máquina em que fez o acesso. |

# 2.2 Tela Principal do sistema (Home)

#### Descrição Funcional:

Esta tela disponibilizará o acesso a todas as funcionalidades do sistema. Sempre que você quiser mudar de uma funcionalidade para outra, você poderá fazer utilizando do menu presente nesta tela.

|                           | GR                        | UPO SEGURADOR               |                                       |
|---------------------------|---------------------------|-----------------------------|---------------------------------------|
|                           | Seguros                   | BRASIL                      |                                       |
| ESTE JANJAO JANJAO LTDA   | 12710891816               | TESTEJANJA                  | Sa                                    |
| Home Acionamento Visado ( | Geral                     |                             |                                       |
| Noticias e mensagens      |                           |                             | I 🕱 🕹                                 |
| Titulo                    | Desc                      | rição                       | Visualizar                            |
| Não existem itens par     | a exibição.<br>jina: 10 💌 |                             | Página 1 de 1, registros 0 ao 0 de 0. |
|                           |                           |                             |                                       |
|                           | Figure                    | - Tola Principal do sistema |                                       |

### 2.2.1 Objetos da tela Principal (Home) do sistema

| No. | Objeto                        | Descrição                                                         | Ação/Comportamento                                                                                                    |
|-----|-------------------------------|-------------------------------------------------------------------|----------------------------------------------------------------------------------------------------|
| 1.  | TESTE JANJAO JANJAO LTDA      | Identificação<br>do Prestador                                     | Neste local é apresentado<br>automaticamente o seu nome de<br>cadastro no sistema Acionamento<br>Eletrônico                                                                                     |
| 2.  | 12710891816                   | CPF/CNPJ                                                          | Neste local é apresentado<br>automaticamente o CPF ou CNPJ<br>de cadastro no sistema<br>Acionamento Eletrônico                                                                                  |
| 3.  | TESTEJANJA                    | Identificação<br>do Usuário que<br>está<br>acessando o<br>sistema | Neste local é apresentado o<br><i>Usuário</i> que fez acesso ao<br>sistema Acionamento Eletrônico.                                                                                              |
| 4.  | sair                          | Sair do<br>Sistema                                                | Este link permite que você faça<br>um <i>logoff</i> do sistema<br>Acionamento Eletrônico, ou seja,<br>quando você for se desconectar<br>do sistema, você poderá utilizar<br>este link.          |
| 5.  | Home Acionamento Visado Geral | Menu de<br>funcionalidades                                        | Você poderá utilizar o menu de<br>funcionalidades para ter acesso a<br>todas as funcionalidades do<br>sistema Acionamento Eletrônico.                                                           |
| 6.  | Notícias e Mensagens          | Tabela de<br>Notícias e<br>Mensagens                              | Apresenta as Notícias e<br>Mensagens destinadas a você.<br>Todos esses registros foram<br>direcionados a você através da<br>equipe de Rede de Prestadores<br>do GRUPO SEGURADOR BB E<br>MAPFRE. |

| No. | Descrição da Regra                                                                                                    |  |  |
|-----|----------------------------------------------------------------------------------------------------|--|--|
| 1.  | A tabela de Notícias e Mensagens apresentará a você todas as Notícias e Mensagens registradas pela                                                                                                    |  |  |
|     | equipe de Rede de Prestadores.                                                                                                    |  |  |
|     | Quando você acessar uma Notícia ou Mensagem a mesma sairá da tabela da tela principal e somente                                                                                                    |  |  |
|     | poderá ser novamente visualizada diretamente na funcionalidade de Notícias através do menu Geral.                                                                                                    |  |  |
| Z.  | Sempre que voce fizer o acesso ao sistema, a sessao feita anteriormente sera desativada, assim voce<br>poderá continuar a trabalhar na máquina atual.                                                                                                    |  |  |
| 3.  | Acionamento                                                                                                    |  |  |
|     | Ao acionar a funcionalidade <b>estimation</b> no menu de funcionalidades, você será direcionado para a tela de tratamento de Serviços de Assistência.                                                                                                    |  |  |
| 4.  | As funcionalidades para tratamento dos Movimentos Econômicos e suas Faturas estão disponíveis no                                                                                                    |  |  |
|     | Visado conforme abaixo:                                                                                                    |  |  |
|     |                                                                                                    |  |  |
|     | Home Acionamento Virado Geral                                                                                                    |  |  |
|     |                                                                                                    |  |  |
|     | Tratar Diverginarian                                                                                                    |  |  |
|     | Fechar Fatura                                                                                                    |  |  |
|     | Titulo Descrição<br>Consulta Fatura ME                                                                                                    |  |  |
|     |                                                                                                    |  |  |
|     | Não existem itens para exibição.                                                                                                    |  |  |
|     |                                                                                                    |  |  |
|     | Image: Image: Image |  |  |
|     |                                                                                                    |  |  |
|     |                                                                                                    |  |  |
| 5.  | As funcionalidades complementares de: F.A.Q, Notícias e Manuais e Arquivos estão disponíveis no link                                                                                                    |  |  |
|     | Geral                                                                                                    |  |  |
|     | , conforme abaixo:                                                                                                    |  |  |
|     | United Advantage Marchael Card                                                                                                    |  |  |
|     | Home Acionamento Visado Gerai                                                                                                    |  |  |
|     | Notícias e Mensagens — FAQ                                                                                                    |  |  |
|     | Manuais e Arquivos                                                                                                    |  |  |
|     | Notícias                                                                                                    |  |  |
|     | Titulo trição                                                                                                    |  |  |
|     |                                                                                                    |  |  |
|     |                                                                                                    |  |  |
|     | Não existem itens para exibição.                                                                                                    |  |  |
|     |                                                                                                    |  |  |
|     |                                                                                                    |  |  |
|     |                                                                                                    |  |  |
|     | I I I I I I I I I I I I I I I I I I I                                                                                                    |  |  |
|     |                                                                                                    |  |  |
| 6.  | Sompro que for acionado e link Home                                                                                                    |  |  |
|     | Sempre que los acionado o link , voce será direcionado para a tela Principal do sistema.                                                                                                    |  |  |

# 2.2.2 Regras de Negócio para a tela Principal do sistema

٦

# 2.3 Acionamento Eletrônico

Esta tela possibilita o tratamento de todos os serviços de Assistência que o GRUPO SEGURADOR BB E MAPFRE enviará para você. Nesta tela teremos toda a tratativa dos serviços, como:

#### Descrição Funcional:

Г

- Aceite ou Recusa do Serviço;
- Administração do Vale Placa e Conclusão do Serviço;
- Consulta dos Serviços que você tenha realizado ou simplesmente que os sistema tenha apresentado para você.

| Desconectado       Image: Consulta de Serviços         Serviços Imediatos       Consulta de Serviços         Tempo<br>Restante       Tipo Serviço         Modelo Veículo       Endereço |         |
|----------------------------------------------------------------------------------------------------|---------|
| Serviços Imediatos       Consulta de Serviços         Tempo<br>Restante       Tipo Serviço       Modelo Veículo       Endereço       Previsão                                           |         |
| Tempo<br>Restante     Tipo Serviço     Modelo Veículo     Endereço     Previsão                                                                                                    |         |
|                                                                                                    |         |
| Aceitar Recusar                                                                                                    | v<br>0. |
| ME Previsão Tempo<br>Restante Data Serviço Agendado Placa Vale Placa Usuário                                                                                                    |         |
|                                                                                                    | < >     |
| Nenhum registro encontrad                                                                                                    | 0.      |
| Validar Concluir                                                                                                    |         |
| D 2014 - Mapfre Seguros - Build Number: 1.0.0.38 EletronicActuationUIMvc, Version=1.0.0.38, Culture=neutral, PublicKeyTok                                                               |         |

| No. | Objeto                                       | Descrição       | Ação/Comportamento                                |
|-----|----------------------------------------------|-----------------|---------------------------------------------------|
| 1.  | Conectar                                     | Botão de        | Este botão permite a sua                          |
|     |                                              | Conexão para    | conexão para o recebimento de                     |
|     |                                              | recebimento de  | serviços de Assistência.                          |
|     |                                              | Serviço         | Fata batão faz a ava                              |
| Z.  | Desconectar                                  | Botao de        | este botao laz a sua desconevão do recebimento de |
|     |                                              | desconexao      | servicos                                          |
| 3.  |                                              | Figura de       | Esta figura indica se você está                   |
|     |                                              | Conexão ou      | conectado ou desconectado do                      |
|     | Deconectedo                                  | Desconexão      | sistema para o recebimento de                     |
|     |                                              |                 | serviços de Assistência.                          |
|     |                                              |                 |                                                   |
|     |                                              |                 |                                                   |
|     |                                              |                 |                                                   |
|     |                                              |                 |                                                   |
|     | Conectado                                    |                 |                                                   |
|     | 29///2014 8:46:12                            |                 |                                                   |
|     |                                              |                 |                                                   |
| 4   |                                              | Quadro de       | Neste quadro são apresentadas                     |
|     |                                              | mensagens       | as últimas 5 notícias ou                          |
|     | ^                                            |                 | mensagens destinadas a sua                        |
|     |                                              |                 | base.                                             |
|     | ~                                            |                 |                                                   |
|     |                                              |                 |                                                   |
|     | Nenhum registro encontrado.                  |                 |                                                   |
| _   |                                              | 0.17            | <b>—</b>                                          |
| 5.  | 20                                           | Grafico de      | Este gratico apresenta a                          |
|     |                                              | de Servicos     | você tenha participado no dia.                    |
|     | Status                                       | de cerniçee     |                                                   |
|     |                                              |                 |                                                   |
|     | ADEITOS CANCELADOS NÃO RESPONDIDOS RECUSADOS |                 |                                                   |
| 6   | 8 14                                         | Botão Aceitar   | Este botão deve ser utilizado                     |
| 0.  | Aceitar                                      | Serviços        | para aceitar o serviço de                         |
|     |                                              | ,               | Assistência oferecido a você.                     |
| 7.  | Recusar                                      | Botão Recusar   | Este botão deve ser utilizado                     |
|     |                                              | Serviços        | para recusar o serviço de                         |
| 8   | M-E-d                                        | Botão Validar o | Assistencia olerecido a voce.                     |
| 0.  | validar                                      | vale-placa      | para validar a placa do veículo                   |
|     |                                              |                 | que você está prestando                           |
|     |                                              |                 | serviço.                                          |
| 9.  | Concluir                                     | Botão de        | Este botão deve ser utilizado                     |
|     |                                              | Conclusão de    | para indicar a conclusão do                       |
|     |                                              | Serviço         | serviço.                                          |

# 2.3.1 Objetos da tela de Acionamento Eletrônico

# 2.3.2 Campos da tela de Acionamento Eletrônico

Tabela de Serviços Imediatos

| H   | Tempo<br>Restante        | Tipo Serviço | Modelo Veículo Endereço<br>Nenhum re                                                                                                    | Previsão      |  |  |  |  |  |  |  |
|-----|--------------------------|--------------|----------------------------------------------------------------------------------------------------|---------------|--|--|--|--|--|--|--|
| No. | No. Campo Tipo Descrição |              |                                                                                                    |               |  |  |  |  |  |  |  |
| 1.  | Bandeira                 | Imagem       | Neste campo é apresentada o logo das Empresas Banco do<br>Brasil ou Mapfre Seguros, de acordo com a informação do<br>Segurado.                                      | Não se aplica |  |  |  |  |  |  |  |
| 2.  | Tempo<br>Restante        | Hora         | Neste campo é apresentado o tempo restante para que você<br>Aceite ou Recuse o serviço disponível.                                                                  | Não se aplica |  |  |  |  |  |  |  |
| 3.  | Tipo<br>Serviço          | Texto        | Neste campo é apresentada o tipo ou a modalidade do<br>Serviço disponível, exemplo:<br>• GUINCHO PARA VEÍCULO<br>• GUINCHO PARA CAMINHÃO<br>• SOS VEÍCULO<br>• Etc. | Não se aplica |  |  |  |  |  |  |  |
| 4.  | Modelo<br>Veículo        | Texto        | Neste campo é apresentado a marca e o modelo do veículo                                                                                                    | Não se aplica |  |  |  |  |  |  |  |
| 5.  | Endereço                 | Texto        | Neste campo é apresentado o endereço do local da ocorrência.                                                                                                    | Não se aplica |  |  |  |  |  |  |  |
| 6.  | Previsão                 | Texto        | Neste campo é apresentado o tempo de previsão de chegada até o local da ocorrência.                                                                                 | Não se aplica |  |  |  |  |  |  |  |

|     |          |                                                                      | Tabela de                      | Vale Placa                                                                                                    | e Conclusã        | io do Serviç | ço         |              |               |  |  |  |
|-----|----------|----------------------------------------------------------------------|--------------------------------|----------------------------------------------------------------------------------------------------|-------------------|--------------|------------|--------------|---------------|--|--|--|
|     | ME       | ME Previsão Tempo<br>Restante Data Serviço Agendado Placa Vale Placa |                                |                                                                                                    |                   |              |            | Us           | Jário         |  |  |  |
|     |          |                                                                      |                                |                                                                                                    |                   |              |            |              | ^             |  |  |  |
|     |          |                                                                      |                                |                                                                                                    |                   |              |            |              | ~             |  |  |  |
|     |          |                                                                      |                                |                                                                                                    |                   |              | Nenhu      | m registr    | o encontrado. |  |  |  |
| No. | Campo    | Тіро                                                                 |                                |                                                                                                    | Descri            | ção          |            |              | Obrigatório   |  |  |  |
| 1.  | Bandeira | Imagem                                                               | Neste do<br>do Bras<br>do Segu | Neste campo é apresentada o logo das Empresas Banco<br>do Brasil ou Mapfre Seguros, de acordo com a informação<br>do Segurado. |                   |              |            |              |               |  |  |  |
| 2.  | ME       | Texto                                                                | Neste<br>Econôm                | campo é a<br>nico relacion                                                                                                    | presentado<br>ado | o número     | do Movimer | nto <b>r</b> | lão se aplica |  |  |  |
| 3.  | Previsão | Texto                                                                | Neste<br>chegad                | egada até o local da ocorrência.                                                                                               |                   |              |            |              |               |  |  |  |

ao local da ocorrência.

serviço.

Neste campo é apresentado o tempo restante de chegada

Neste campo é apresentada a data e hora da realização do

Hora

Data/Hora

4.

5.

Tempo

Data

Serviço

Restante

Não se aplica

Não se aplica

| 6. | Agendado   | Data/Hora | Neste campo é apresentada a data e hora do agendamento do serviço, quando o mesmo trata-se de um serviço agendado. | Não se aplica |
|----|------------|-----------|----------------------------------------------------------------------------------------------------|---------------|
| 7. | Placa      | Texto     | Neste campo é apresentada a placa do veículo da ocorrência.                                                        | Não se aplica |
| 8. | Vale Placa | Texto     | Neste campo você informará os dois dígitos finais da placa do veículo para fazer o Vale Placa.                     | Sim           |
| 9. | Usuário    | Texto     | Neste campo é apresentado o login do usuário da sua<br>Base que realizou o Aceite do serviço em questão.           | Não se aplica |

#### 2.3.3 Regras de Negócio do Acionamento Eletrônico

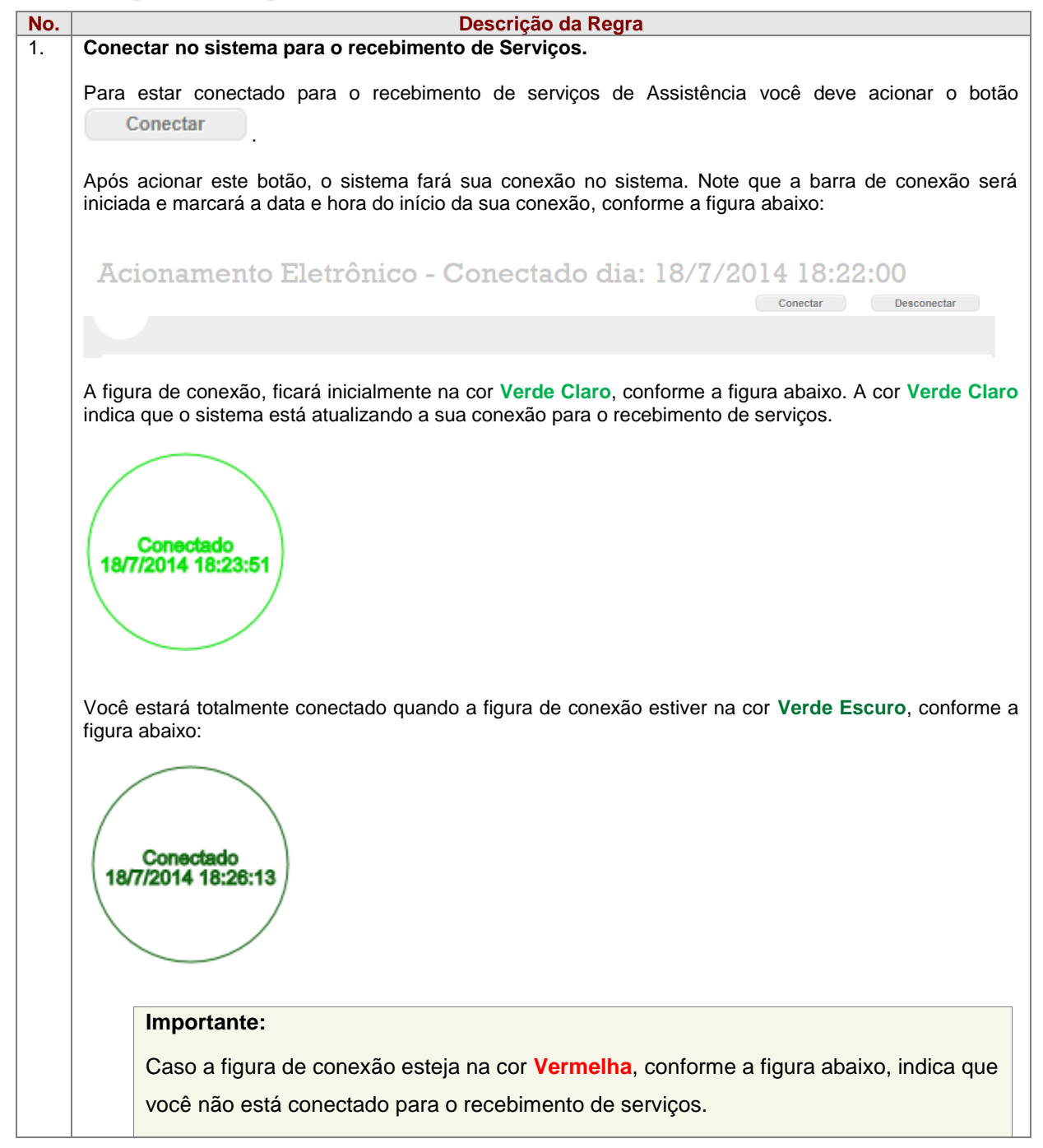

|    | Desconectado                                                                                                    |
|----|----------------------------------------------------------------------------------------------------|
|    | Importante:                                                                                                    |
|    | Você poderá se conectar em diferentes máquinas da sua base, porém terá que usar                                                                                                    |
|    | um login diferente em cada máquina.                                                                                                    |
| 2  | Desconectar do recebimento de servico                                                                                                    |
|    | Para se desconectar para não receber mais serviços, basta acionar o botão Desconectar . Você verá que que a figura de conexão ficará na cor Vermelha.                                                                                                    |
| 0. | Quando um serviço for oferecido para você, um alarme sosoro tocará na sua máquina, e o serviço será apresentado conforme a figura abaixo:                                                                                                    |
|    | Restante Tipo Serviço Modelo Veículo Endereço Previsão                                                                                                    |
|    | Image: Construction     CORSA     SP-OSASCO-CENTRO     40 min       Image: Construction     Image: Construction     Image: Construction     Image: Construction       Image: Construction     Image: Construction     Image: Construction     Image: Construction       Image: Construction     Image: Construction     Image: Construction     Image: Construction       Image: Construction     Image: Construction     Image: Construction     Image: Construction       Image: Construction     Image: Construction     Image: Construction     Image: Construction       Image: Construction     Image: Construction     Image: Construction     Image: Construction       Image: Construction     Image: Construction     Image: Construction     Image: Construction       Image: Construction     Image: Construction     Image: Construction     Image: Construction       Image: Construction     Image: Construction     Image: Construction     Image: Construction       Image: Construction     Image: Construction     Image: Construction     Image: Construction       Image: Construction     Image: Construction     Image: Construction     Image: Construction       Image: Construction     Image: Construction     Image: Construction     Image: Construction       Image: Construction     Image: Construction     Image: Construction     Image: Construction       I |
|    | Para <u>aceitar</u> um serviço, bastará você clicar sobre o serviço desejado e acionar o botão<br>Aceitar                                                                                                    |
|    | Após acionar o botão Aceitar, o serviço sairá da tabela de serviços imediatos e será apresentado na tabela de Vale Placa.                                                                                                    |
| 4. | Recusar um Serviço                                                                                                    |
|    | Quando um serviço for oferecido para você, um alarme sosoro tocará na sua máquina, e o serviço será apresentado conforme a figura abaixo:                                                                                                    |

|   | Serviços Imediatos                                         | Consulta de Serviços                                         |                                                   |                                                       |                              |  |  |  |  |  |  |  |  |
|---|------------------------------------------------------------|--------------------------------------------------------------|---------------------------------------------------|-------------------------------------------------------|------------------------------|--|--|--|--|--|--|--|--|
|   | Tempo<br>Restante                                          | Tipo Serviço                                                 | Modelo Veículo                                    | Endereço                                              | Previsão                     |  |  |  |  |  |  |  |  |
|   | 000:1:48                                                   | GUINCHO PARA VEICULO                                         | CORSA                                             | SP-OSASCO-CENTRO                                      | 40 min                       |  |  |  |  |  |  |  |  |
|   |                                                            |                                                              |                                                   |                                                       | ~                            |  |  |  |  |  |  |  |  |
|   |                                                            |                                                              |                                                   |                                                       | Exibindo itens 1 - 1 de 1    |  |  |  |  |  |  |  |  |
|   | Aceitar Rec                                                | usar                                                         |                                                   |                                                       |                              |  |  |  |  |  |  |  |  |
|   | Para <u>recusar</u> u<br>Recusar                           | um serviço, ba                                               | stará você clica                                  | r sobre o serviço desejad                             | o e acionar o botão          |  |  |  |  |  |  |  |  |
|   | Uma tela para a d                                          | confirmação da re                                            | ecusa será aprese                                 | ntada, conforme a figura abaix                        | 0.                           |  |  |  |  |  |  |  |  |
|   | Deseja realmente rejeitar o serviço? ×                     |                                                              |                                                   |                                                       |                              |  |  |  |  |  |  |  |  |
|   | Rejeita                                                    | ar serviç                                                    | o?                                                | 54N                                                   |                              |  |  |  |  |  |  |  |  |
|   | Motivo da R                                                | lecusa:                                                      | •                                                 | E                                                     |                              |  |  |  |  |  |  |  |  |
|   | Sim                                                        | D                                                            |                                                   | 5A                                                    |                              |  |  |  |  |  |  |  |  |
|   | Para completar a                                           | recusa do serviç                                             | o, você deverá inf                                | ormar a sua <u>senha</u> e informar                   | um <u>motivo da Recusa</u> . |  |  |  |  |  |  |  |  |
|   | Após preencher a                                           | as informações a                                             | cima, você deverá                                 | clicar no botão                                       |                              |  |  |  |  |  |  |  |  |
|   | Caso você não q                                            | ueria confirmar a                                            | recusa do serviço                                 | , você deverá clicar no botão                         | Não                          |  |  |  |  |  |  |  |  |
| 5 | Acompanhar No                                              | tícias e Mensag                                              | ens                                               |                                                       |                              |  |  |  |  |  |  |  |  |
|   | A figura abaixo a<br>Para visualizar te<br>Mensagens na te | presentará as 5 ú<br>odas as notícias<br>la principal do sis | últimas notícias de<br>s e mensagens, b<br>stema. | stinadas à sua Base.<br>pastará você acessar a funcio | nalidade de Notícias e       |  |  |  |  |  |  |  |  |
|   | Teste Todos                                                |                                                              |                                                   | $\sim$                                                |                              |  |  |  |  |  |  |  |  |
|   |                                                            | 2345(                                                        | Exibindo itens 1 - 1 de                           | e 5                                                   |                              |  |  |  |  |  |  |  |  |
|   |                                                            |                                                              |                                                   |                                                       |                              |  |  |  |  |  |  |  |  |

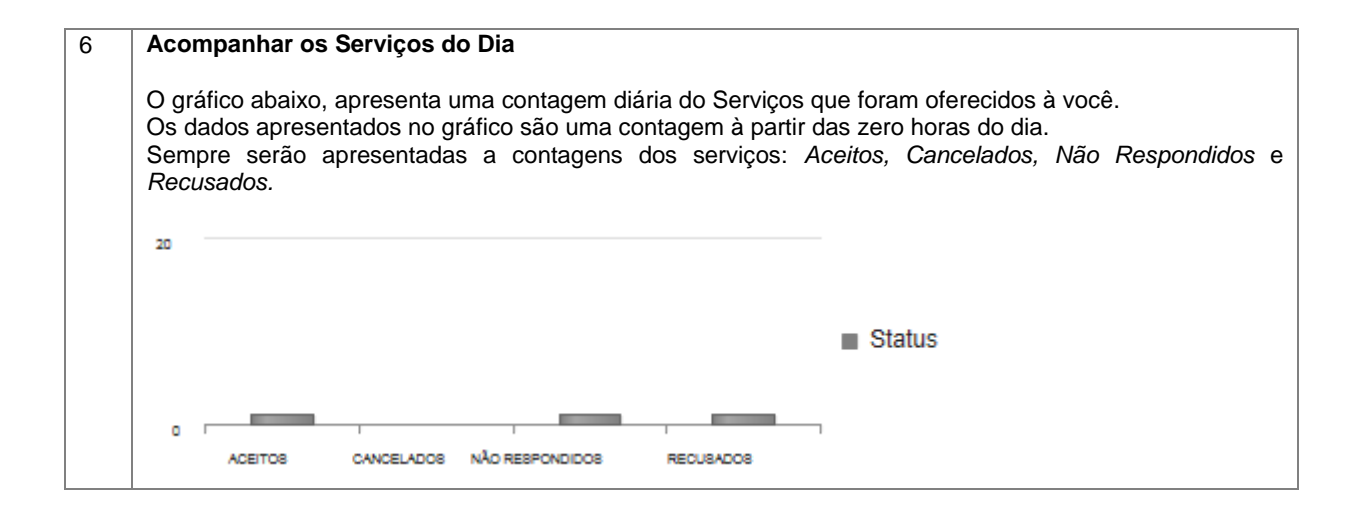

### 2.3.4 Regras de Negócio do Vale Placa e Conclusão do Serviço

| No. | Descrição da Regra                                                                                                    |            |            |                   |              |            |            |             |                      |             |  |  |  |
|-----|----------------------------------------------------------------------------------------------------|------------|------------|-------------------|--------------|------------|------------|-------------|----------------------|-------------|--|--|--|
| 1   | Informar                                                                                                    | o Vale Pla | ica        |                   |              |            |            |             |                      |             |  |  |  |
|     | Para informar o Vale Placa de um serviço, basta você selecionar o Movimento Econômico desejado e preencher os dois últimos números da Placa do Veículo no campo <u>Vale Placa</u> , e clicar no botão Validar. |            |            |                   |              |            |            |             |                      |             |  |  |  |
|     |                                                                                                    |            |            |                   |              |            |            |             |                      |             |  |  |  |
|     |                                                                                                    | ME         | Previsão   | Tempo<br>Restante | Data Serviço | Agendado   | Placa      | Vale Placa  | Usuário              |             |  |  |  |
|     | <b>(</b>                                                                                                    | 8800022294 | 40         | -83187            | 22/05/2014   |            | ELZ55      |             | TESTEJANJA           | ^           |  |  |  |
|     | 8800022339                                                                                                    |            | 40         | -21981            | 03/07/2014   |            | ELZ55      |             | TESTEJANJA           |             |  |  |  |
|     | <b>(</b>                                                                                                    | 8800022341 | 40         | -21975            | 03/07/2014   |            | ELZ55      |             | TESTEJANJA           | ~           |  |  |  |
|     |                                                                                                    | 234        |            |                   |              |            |            |             | Exibindo itens 1 - 4 | de 15       |  |  |  |
|     | Validar                                                                                                    | Concluir   |            |                   |              |            |            |             |                      |             |  |  |  |
|     |                                                                                                    |            |            |                   |              |            |            |             |                      |             |  |  |  |
|     | In                                                                                                    | nportante  | :          |                   |              |            |            |             |                      |             |  |  |  |
|     | P                                                                                                    | ara alguns | servico    | s (como           | por exemp    | lo. SOS).  | onde não   | há ender    | eco de entre         | da do       |  |  |  |
|     | Ve                                                                                                    | eículo ao  | informar   | o Vale F          | Placa a cor  | nclusão do | servico se | erá feita a | utomaticam           | ente        |  |  |  |
|     | D                                                                                                    | elo sistem | а          |                   |              |            |            |             |                      |             |  |  |  |
|     | P                                                                                                    |            | <b>a</b> . |                   |              |            |            |             |                      |             |  |  |  |
| 2.  | Informar                                                                                                    | a Conclus  | são do Ve  | eículo            |              |            |            |             |                      |             |  |  |  |
|     |                                                                                                    |            |            |                   |              |            |            |             |                      |             |  |  |  |
|     | Para info                                                                                                    | rmar a con | clusão do  | serviço,          | basta você   | selecionar | o Moviment | o Econôm    | ico desejado (       | e clicar no |  |  |  |
|     | botão                                                                                                    | Concluir   |            |                   |              |            |            |             |                      |             |  |  |  |

# 2.4 Consulta de Serviços

#### Descrição Funcional:

Esta tela possibilita a consulta de todos os serviços que você tenha participado.

A consulta de serviços está disponível na tela de Acionamento Eletrônico

| erviços Imeo | diatos   | Consulta de S | Serviços |             |                      |                     |            |           |                   |                            |                              |       |   |
|--------------|----------|---------------|----------|-------------|----------------------|---------------------|------------|-----------|-------------------|----------------------------|------------------------------|-------|---|
| lúmero ME:   |          |               |          |             |                      |                     |            |           |                   |                            |                              |       |   |
| ata Inicial: | 20/06/20 | 14            |          | Data Final: | 21/06/2014           | ×                   |            |           |                   |                            |                              |       |   |
| stado:       | •        | Cidade:       |          |             |                      |                     | •          |           |                   |                            |                              |       |   |
| airro:       |          |               |          |             |                      |                     | •          |           |                   |                            |                              |       |   |
| tatus:       | Aceito   |               |          |             |                      |                     | <b>v</b>   |           |                   |                            |                              |       |   |
| Filtrar      |          |               |          |             |                      |                     |            |           |                   |                            |                              |       |   |
| - Ação ×     |          |               |          |             |                      |                     |            |           |                   |                            |                              |       |   |
|              | A        | Ação          | ME       | Serviço     | Data/Hora<br>Serviço | Data/Hora<br>Aceite | Vale Placa | Conclusão | Tempo<br>Previsto | Tempo<br>Total<br>Previsto | Tempo<br>Previsto<br>Chegada | Local |   |
|              |          |               |          |             |                      |                     |            |           |                   |                            |                              |       | ^ |
|              |          |               |          |             |                      |                     |            |           |                   |                            |                              |       |   |
|              |          |               |          |             |                      |                     |            |           |                   |                            |                              |       |   |
|              |          |               |          |             |                      |                     |            |           |                   |                            |                              |       |   |

### 2.4.1 Objetos da tela Consulta de Serviços

| No. | Objeto   | Descrição                                | Ação/Comportamento                                                                                                    |
|-----|----------|------------------------------------------|----------------------------------------------------------------------------------------------------|
| 1.  | Filtrar  | Botão Filtrar registros da               | Este botão acionará a consulta dos                                                                                                    |
|     |          | pesquisa                                 | serviços que você tenha participado.                                                                                                    |
| 2.  | - Ação X | Botão Ordenar o resultado da<br>pesquisa | Este botão ordena os registros da<br>tabela de resultados de acordo com a<br>ação realizada no serviço (Aceite,<br>Recusa, Não Resposta) |

# 2.4.2 Campos da tela Consulta de Serviços Campos da tela de Consulta

|     | Campos da tela de Consulta |            |                                                                                                    |               |  |  |  |  |  |  |  |  |
|-----|----------------------------|------------|----------------------------------------------------------------------------------------------------|---------------|--|--|--|--|--|--|--|--|
| Nu  | úmero ME:                  |            |                                                                                                    | ]             |  |  |  |  |  |  |  |  |
| Da  | ata Inicial:               | 20/06/2014 | 🗊 Data Final: 21/06/2014 🗙 🗰                                                                        | 1             |  |  |  |  |  |  |  |  |
| Es  | tado:                      | ▼ Cid      |                                                                                                    |               |  |  |  |  |  |  |  |  |
| Ba  | irro:                      |            | •                                                                                                   |               |  |  |  |  |  |  |  |  |
| Sta | atus:                      | Aceito     | •                                                                                                   |               |  |  |  |  |  |  |  |  |
| No. | Campo                      | Tipo       | Descrição                                                                                           | Obrigatório   |  |  |  |  |  |  |  |  |
| 1.  | Número<br>ME               | Texto      | Neste campo você deve informar o número do Movimento<br>Econômico relacionado ao serviço.           | Não se aplica |  |  |  |  |  |  |  |  |
| 2.  | Data Inicial               | Data       | Neste campo você deve informar a Data Inicial para a sua pesquisa.                                  | Sim           |  |  |  |  |  |  |  |  |
| 3.  | Data Final                 | Data       | Neste campo você deve informar a Data Final para a sua pesquisa.                                    | Sim           |  |  |  |  |  |  |  |  |
| 4.  | Estado                     | Lista      | Neste campo você deve selecionar o Estado relacionado ao local da ocorrência.                       |               |  |  |  |  |  |  |  |  |
| 5.  | Cidade                     | Lista      | Neste campo você deve selecionar a Cidade relacionado ao local da ocorrência.                       | Não se aplica |  |  |  |  |  |  |  |  |
| 6.  | Bairro                     | Lista      | Neste campo você deve selecionar o Bairro relacionado ao local da ocorrência.                       | Não se aplica |  |  |  |  |  |  |  |  |
| 7.  | Status                     | Lista      | Neste campo você deve selecionar o Status do Serviço. O Status foi a sua ação realizada no serviço. | Não se aplica |  |  |  |  |  |  |  |  |

|     | Campos da tabela de resultado da Pesquisa |                          |                                                                            |        |                 |                                                                                |                            |                     |                    |                   |                   |                            |                              |               |        |  |
|-----|-------------------------------------------|--------------------------|----------------------------------------------------------------------------|--------|-----------------|--------------------------------------------------------------------------------|----------------------------|---------------------|--------------------|-------------------|-------------------|----------------------------|------------------------------|---------------|--------|--|
| - A | ção ×                                     |                          |                                                                            |        |                 |                                                                                |                            |                     |                    |                   |                   |                            |                              |               |        |  |
|     |                                           | Açã                      | 0                                                                          |        | ME              | Serviço                                                                        | Data/Hora<br>Serviço       | Data/Hora<br>Aceite | Vale Placa         | Conclusão         | Tempo<br>Previsto | Tempo<br>Total<br>Previsto | Tempo<br>Previsto<br>Chegada | Local         |        |  |
|     | Acão: Não Resp                            | ondido                   |                                                                            |        |                 |                                                                                |                            |                     |                    | 1                 |                   |                            |                              |               | ~      |  |
|     | ······                                    |                          |                                                                            |        |                 |                                                                                | 01/07/201                  |                     |                    |                   |                   |                            |                              |               |        |  |
|     | Detalhar                                  | Respon                   | o<br>Idido                                                                 | 0      |                 | VEICULOS                                                                       | 4<br>14:23:57              |                     |                    |                   |                   |                            |                              |               |        |  |
|     | Detalhar                                  | talhar Não<br>Respondido |                                                                            |        | SOS<br>VEICULOS | 01/07/201<br>4<br>14:23:57                                                     |                            |                     |                    |                   |                   |                            |                              |               |        |  |
|     | Detalhar                                  | alhar Não<br>Respondido  |                                                                            | 0      |                 | GUINCHO<br>PARA<br>VEICULO                                                     | 14/07/201<br>4<br>11:04:29 |                     |                    |                   |                   |                            |                              |               |        |  |
|     | Detalhar                                  | Não<br>Respon            | o<br>Idido                                                                 | 0      |                 | GUINCHO<br>PARA<br>VEICULO                                                     | 15/07/201<br>4<br>14:32:49 |                     |                    |                   |                   |                            |                              |               |        |  |
|     | Detalhar                                  | alhar Não<br>Respondido  |                                                                            | 0      |                 | GUINCHO<br>PARA<br>VEICULO                                                     | 15/07/201<br>4<br>15:34:06 |                     |                    |                   |                   |                            |                              |               |        |  |
|     | Detalhar                                  | Não<br>Respon            | o<br>Idido                                                                 | ()     |                 | GUINCHO<br>PARA                                                                | 18/07/201<br>4<br>20:40:57 |                     |                    |                   |                   |                            |                              |               |        |  |
|     | Detalhar                                  | Não                      | o<br>Idido                                                                 | ()     |                 | GUINCHO                                                                        | 17/07/201                  |                     |                    |                   |                   |                            |                              |               |        |  |
| <   |                                           |                          |                                                                            |        |                 | VEICULO                                                                        | 13:06:25                   |                     |                    |                   |                   |                            |                              | >             | $\sim$ |  |
|     | 1 2                                       | 3 4                      | 5 (                                                                        |        |                 |                                                                                |                            |                     |                    |                   |                   |                            | 1 -                          | 20 of 89 ite  | ms     |  |
| No. | Cam                                       | ро                       |                                                                            | Tipo   | )               |                                                                                |                            |                     | Descriç            | ão                |                   |                            |                              | Obriga        | tório  |  |
| 1.  | Botão<br>Detalha                          | ar                       | Botão Este botão deve ser utilizado para apresentar os detalhes do servico |        |                 |                                                                                |                            |                     |                    |                   | hes               | Não se a                   | plica                        |               |        |  |
| 2.  | Ação                                      |                          | Te                                                                         | exto   |                 | Este can                                                                       | npo apre                   | esenta a            | a sua açã          | ăo realiza        | ada no s          | serviço.                   |                              | Não se a      | plica  |  |
| 3.  | Logoma                                    | arca                     | Im                                                                         | agen   | n               | Este ca<br>SEGURO                                                              | impo a<br>DS ou d          | present<br>o BANC   | ta a lo<br>CO DO B | ogo mar<br>RASIL. | rca da            | MAPF                       | RE                           | Não se aplica |        |  |
| 4.  | ME                                        |                          | Te                                                                         | exto   |                 | Este campo apresenta o número do Movimento Econômico<br>relacionado ao Serviço |                            |                     |                    |                   |                   | nico                       | Não se aplica                |               |        |  |
| 5.  | Serviço                                   | )                        | Te                                                                         | exto   |                 | Este campo apresenta a modalidade do Servico                                   |                            |                     |                    |                   |                   |                            |                              | Não se aplica |        |  |
| 6.  | Data/H                                    | ora                      | Da                                                                         | ata Ho | ora             | Este campo apresenta a Data/Hora do Serviço                                    |                            |                     |                    |                   |                   |                            |                              | Não se aplica |        |  |
| 7.  | Data/H<br>Aceite                          | ora                      | Da                                                                         | ata Ho | ora             | Este can                                                                       | npo apre                   | esenta a            | a Data/H           | ora do A          | ceite do          | serviço                    |                              | Não se a      | plica  |  |
| 8.  | Vale Pl                                   | aca                      | Da                                                                         | ata Ho | ora             | Este can                                                                       | npo apro<br>mento c        | esenta a<br>lo Vale | a Data/H<br>Placa  | lora em o         | que foi           | realizad                   | o o                          | Não se a      | plica  |  |
| 9.  | Conclu                                    | são                      | Da                                                                         | ata Ho | ora             | Este can<br>conclusã                                                           | npo apre                   | esenta a<br>rvico.  | a Data/H           | lora em o         | que foi           | realizad                   | la a                         | Não se a      | plica  |  |
| 10. | Tempo                                     | 0                        | Te                                                                         | exto   |                 | Este car                                                                       | npo api                    | resenta<br>cia      | o temp             | o Previs          | to de c           | hegada                     | ao                           | Não se a      | plica  |  |
| 11. | Tempo<br>Total<br>Previsto                | 0                        | Те                                                                         | exto   |                 | Este car<br>conclusã                                                           | mpo ap<br>lo do se         | resenta<br>rviço    | ı o tem            | po total          | decorri           | do par                     | a a                          | Não se a      | iplica |  |
| 12. | Tempo<br>Previste<br>Chegae               | o<br>da                  | Te                                                                         | exto   |                 | Este car<br>chegada                                                            | npo ap<br>ao loca          | resenta<br>da oco   | o temp<br>rrência. | po total          | decorri           | do par                     | a a                          | Não se a      | iplica |  |
| 13. | Local                                     |                          | Te                                                                         | exto   |                 | Este can                                                                       | npo apre                   | esenta o            | o endere           | ço do loc         | al da o           | corrênc                    | ia                           | Não se a      | plica  |  |
| 14. | UF                                        |                          | Te                                                                         | exto   |                 | Este ca<br>ocorrênc                                                            | mpo a<br>ia                | present             | a o Es             | stado (l          | JF) do            | local                      | da                           | Não se a      | plica  |  |
| 15. | Cidade                                    |                          | Texto Este campo apresenta a Cidade da ocorrência.                         |        |                 |                                                                                |                            |                     |                    |                   |                   |                            | Não se a                     | plica         |        |  |

# 2.4.3 Campos da tela de Detalhes do Serviço

| Prestador                                                                                                    | viço:                                                                                             |                     |                                                   |       |        |  |
|----------------------------------------------------------------------------------------------------|---------------------------------------------------------------------------------------------------|---------------------|---------------------------------------------------|-------|--------|--|
|                                                                                                    |                                                                                                   |                     |                                                   |       |        |  |
| PERSONALIZAD                                                                                                    | O MAPFRE - SOS N                                                                                  | MERCES              |                                                   |       |        |  |
| Data e Hora do A                                                                                                    | ceite                                                                                             |                     | Data e Hora do Agendamen                          | to    |        |  |
|                                                                                                    | dente                                                                                             |                     | 13/01/2014 13:46:32                               |       |        |  |
|                                                                                                    |                                                                                                   |                     |                                                   |       |        |  |
| Operador                                                                                                    |                                                                                                   |                     |                                                   |       |        |  |
| ALEXANDRA DE                                                                                                    | FREITAS                                                                                           |                     |                                                   |       |        |  |
| Produto                                                                                                    |                                                                                                   |                     | Tipo do Serviço                                   |       |        |  |
| 217 - AUTOMAI                                                                                                    | s frota                                                                                           |                     | GUINCHO PARA VEICULO                              |       |        |  |
|                                                                                                    |                                                                                                   |                     |                                                   |       |        |  |
|                                                                                                    |                                                                                                   |                     | Pane                                              |       |        |  |
| PAINE/DAINO                                                                                                    |                                                                                                   |                     | ALARIVIE                                          |       |        |  |
| Local de Dest                                                                                                    | ino:                                                                                              |                     |                                                   |       |        |  |
| Тіро                                                                                                    |                                                                                                   |                     |                                                   |       |        |  |
| Local do Evento                                                                                                    | )                                                                                                 |                     |                                                   |       |        |  |
| Estada di l                                                                                                    |                                                                                                   |                     |                                                   |       |        |  |
| SP SA                                                                                                    |                                                                                                   |                     |                                                   |       |        |  |
| JF JA                                                                                                    | O FAOLO                                                                                           |                     |                                                   |       |        |  |
| Endereço Rodovi                                                                                                    | а                                                                                                 |                     |                                                   |       |        |  |
| SDFDSFSFD DES                                                                                                    | TINO 15                                                                                           |                     |                                                   |       | ~      |  |
|                                                                                                    |                                                                                                   |                     |                                                   |       |        |  |
|                                                                                                    |                                                                                                   |                     |                                                   |       |        |  |
| Referência                                                                                                    |                                                                                                   |                     |                                                   |       |        |  |
| REF DESTINO 15                                                                                                    | ;<br>;                                                                                            |                     |                                                   |       |        |  |
|                                                                                                    |                                                                                                   |                     |                                                   |       | $\vee$ |  |
| 24 horas?                                                                                                    | Oficina                                                                                           |                     |                                                   |       |        |  |
| Não                                                                                                    |                                                                                                   |                     |                                                   |       |        |  |
| Telefone                                                                                                    |                                                                                                   |                     |                                                   |       |        |  |
|                                                                                                    |                                                                                                   |                     |                                                   |       |        |  |
|                                                                                                    |                                                                                                   |                     |                                                   |       |        |  |
| Dadas da Sas                                                                                                    | uurada (Vaíauli                                                                                   |                     |                                                   |       |        |  |
| Dados do Seg                                                                                                    | jurado/ veicuid                                                                                   | 0;                  |                                                   |       |        |  |
|                                                                                                    | do                                                                                                |                     |                                                   |       |        |  |
| Nome do Segura                                                                                                    | IGUES LOCACOES                                                                                    | LIDA                |                                                   |       |        |  |
| Nome do Segura<br>WAGNER RODR                                                                                                    | eículo                                                                                            |                     |                                                   | Placa |        |  |
| Nome do Segura<br>WAGNER RODR<br>Marca/Modelo V                                                                                                    | Marca/Modelo Veículo         Placa           PALTO FIRE 1.0 ECONOMY 8V ELEX 4P.A/         AV/9775 |                     |                                                   |       |        |  |
| Nome do Segura<br>WAGNER RODR<br>Marca/Modelo V<br>PALIO FIRE 1.0 E                                                                                                    | CONOMY 8V FLEX                                                                                    |                     |                                                   |       |        |  |
| Nome do Segura<br>WAGNER RODR<br>Marca/Modelo V<br>PALIO FIRE 1.0 E                                                                                                    | CONOMY 8V FLEX                                                                                    |                     |                                                   |       |        |  |
| Nome do Segura<br>WAGNER RODR<br>Marca/Modelo V<br>PALIO FIRE 1.0 E<br>Cor do Veículo                                                                                     | ECONOMY 8V FLEX                                                                                   |                     |                                                   |       |        |  |
| Nome do Segura<br>WAGNER RODR<br>Marca/Modelo V<br>PALIO FIRE 1.0 E<br>Cor do Veículo<br>ALUMINIO                                                                         |                                                                                                   |                     |                                                   |       |        |  |
| Nome do Segura<br>WAGNER RODR<br>Marca/Modelo V<br>PALIO FIRE 1.0 E<br>Cor do Veículo<br>ALUMINIO                                                                         |                                                                                                   |                     |                                                   |       |        |  |
| Nome do Segura<br>WAGNER RODR<br>Marca/Modelo V<br>PALIO FIRE 1.0 E<br>Cor do Veículo<br>ALUMINIO                                                                         | vimento Econô                                                                                     | ômico               |                                                   |       |        |  |
| Nome do Segura<br>WAGNER RODR<br>Marca/Modelo V<br>PALIO FIRE 1.0 E<br>Cor do Veículo<br>ALUMINIO<br>Dados do Mo<br>Contábil:                                             | vimento Econó                                                                                     | ômico               |                                                   |       |        |  |
| Nome do Segura<br>WAGNER RODR<br>Marca/Modelo V<br>PALIO FIRE 1.0 E<br>Cor do Veículo<br>ALUMINIO<br>Dados do Mo<br>Contábil:<br>Número                                   | vimento Econó                                                                                     | ômico               | KM                                                |       |        |  |
| Nome do Segura<br>WAGNER RODR<br>Marca/Modelo V<br>PALIO FIRE 1.0 E<br>Cor do Veículo<br>ALUMINIO<br>Dados do Mo<br>Contábil:<br>Número<br>8801236254                     | vimento Econó<br>Valor                                                                            | ô <b>mico</b><br>00 | KM<br>40                                          |       |        |  |
| Nome do Segura<br>WAGNER RODR<br>Marca/Modelo V<br>PALIO FIRE 1.0 E<br>Cor do Veículo<br>ALUMINIO<br>Dados do Mo<br>Contábil:<br>Número<br>8801236254                     | vimento Econó<br>Valor                                                                            | ô <b>mico</b><br>00 | KM<br>40                                          |       |        |  |
| Nome do Segura<br>WAGNER RODR<br>Marca/Modelo V<br>PALIO FIRE 1.0 E<br>Cor do Veículo<br>ALUMINIO<br>Dados do Mo<br>Contábil:<br>Número<br>8801236254                     | Valor<br>State                                                                                    | ômico               | KM<br>40<br>Descrição                             |       | Obri   |  |
| Nome do Segura<br>WAGNER RODR<br>Marca/Modelo V<br>PALIO FIRE 1.0 E<br>Cor do Veículo<br>ALUMINIO<br>Dados do Mo<br>Contábil:<br>Número<br>8801236254<br>Campo<br>estador | vimento Econô<br>Valor<br>\$64.0<br>Texto                                                         | ômico               | KM<br>40<br>Descrição<br>é apresentado o seu nome | e     | Ot     |  |

| 3.  | Data e Hora<br>do<br>Agendamento | Data/Hora | Neste campo é apresentado a Data e Hora do Agendamento do Serviço.                                                                    | Não se aplica |
|-----|----------------------------------|-----------|----------------------------------------------------------------------------------------------------|---------------|
| 4.  | Operador                         | Texto     | Neste campo é apresentado é apresentado o Nome do<br>Operador do Serviço da central de atendimento do<br>GRUPO SEGURADOR BB E MAPFRE. | Não se aplica |
| 5.  | Produto                          | Texto     | Neste campo é apresentado o nome do Produto do Segurado                                                                               | Não se aplica |
| 6.  | Tipo Serviço                     | Texto     | Neste campo é apresentada a modalidade do Serviço a ser realizado                                                                     | Não se aplica |
| 7.  | Causa                            | Texto     | Neste campo é apresentado a causa do Serviço                                                                                          | Não se aplica |
| 8.  | Pane                             | Texto     | Neste campo é apresentado a Pane do Serviço                                                                                           | Não se aplica |
| 9.  | Тіро                             | Texto     | Neste campo é apresentado o Tipo do Endereço do local da ocorrência.                                                                  | Não se aplica |
| 10. | Estado                           | Texto     | Neste campo é apresentado o Estado do local da ocorrência.                                                                            | Não se aplica |
| 11  | Cidade                           | Texto     | Neste campo é apresentada a Cidade do local da ocorrência                                                                             | Não se aplica |
| 12. | Endereço<br>Rodovia              | Texto     | Neste campo é apresentado o Endereço do local da ocorrência.                                                                          | Não se aplica |
| 13. | Referência                       | Texto     | Neste campo é apresentado uma referência para o local da ocorrência.                                                                  | Não se aplica |
| 14. | 24 horas?                        | Texto     | Neste campo é apresentada a informação de que a<br>Oficina atende remoção por 24 horas.                                               | Não se aplica |
| 15. | Oficina                          | Texto     | Neste campo é apresentado o Nome da Oficina                                                                                           | Não se aplica |
| 16. | Telefone                         | Texto     | Neste campo é apresentado o Telefone da Oficina                                                                                       | Não se aplica |
| 17. | Nome do<br>Segurado              | Texto     | Neste campo é apresentado o Nome do Segurado                                                                                          | Não se aplica |
| 17. | Marca/Modelo<br>Veículo          | Texto     | Neste campo é apresentada a Marca e o Modelo do Veículo.                                                                              | Não se aplica |
| 18. | Placa                            | Texto     | Neste campo é apresentado a Placa do Veículo                                                                                          | Não se aplica |
| 19. | Cor do<br>Veículo                | Texto     | Neste campo é apresentado a Cor do Veículo                                                                                            | Não se aplica |
| 20. | Número                           | Texto     | Neste campo é apresentado o Número do Movimento Econômico relacionado ao Serviço.                                                     | Não se aplica |
| 21. | Valor                            | Texto     | Neste campo é apresentado o Valor do Movimento Econômico                                                                              | Não se aplica |
| 22. | KM                               | Texto     | Neste campo é apresentado a quantidade de Kilômetros relacionado Movimento Econômico.                                                 | Não se aplica |

# 2.4.3 Regras de Negócio para a consulta de detalhes do Serviço

| No. | Descrição da Regra                                                                                |
|-----|---------------------------------------------------------------------------------------------------|
| 1.  | A consulta de Serviços somente estará disponível para os Serviços que você tenha realizado alguma |
|     | ação.                                                                                             |
| 2.  | O <b>Detalhe do Serviço</b> somente estará disponível para os Serviços você tenha feito o Aceite. |
| 3.  | As informações da Oficina somente estarão disponíveis quando a entrega do Serviço for uma Oficina |
|     | Mecânica de escolha do Segurado.                                                                  |

# 2.5 Movimentos a Faturar

Esta tela possibilita o tratamento dos Movimentos Econômicos a serem faturados.

Descrição Funcional:

Para acessar este funcionalidade, basta acessar o menu Visado >> Movimentos a Faturar.

| Home Acionamento | Visado Geral<br>Movimentos a Faturar<br>Tratar Divergências |                          | 📓 🎍          |
|------------------|-------------------------------------------------------------|--------------------------|--------------|
| Titulo           | Fechar Fatura<br>Consulta Fatura ME                         | Descrição                | Visualizar   |
| 😡 Não existe     | em itens para exibição.                                     |                          |              |
|                  | Itens/página: 10 🔻                                          | Página 1 de 1, registros | 0 ao 0 de 0. |

| lovimento | Serviço              | Valor Autorizado | Sim? | Não? | Valor Solicitado | Comentário do Prestador |
|-----------|----------------------|------------------|------|------|------------------|-------------------------|
| 00896074  | GUINCHO PARA VEICULO | R\$ 0,00         |      |      |                  |                         |
| 01237744  | GUINCHO PARA VEICULO | R\$ 3.350,80     |      |      |                  |                         |
| 01237803  | GUINCHO PARA VEICULO | R\$ 89,20        |      |      |                  |                         |
| 01238578  | GUINCHO PARA VEICULO | R\$ 64,00        |      |      |                  |                         |
| 01238644  | SOS VEICULOS         | R\$ 4.205,75     |      |      |                  |                         |
| 01238701  | GUINCHO PARA VEICULO | R\$ 64,00        |      |      |                  |                         |
| 01238792  | SOS VEICULOS         | R\$ 3.608,75     |      |      |                  |                         |
| 01238795  | GUINCHO PARA VEICULO | R\$ 64,00        |      |      |                  |                         |
| 01238846  | GUINCHO PARA VEICULO | R\$ 64,00        |      |      |                  |                         |
| 01238854  | GUINCHO PARA VEICULO | R\$ 64,00        |      |      |                  |                         |
|           |                      |                  |      |      |                  |                         |

#### 2.5.1 Objetos da tela Movimentos a Faturar

| No. | Objeto                   | Descrição                                                    | Ação/Comportamento                                                             |
|-----|--------------------------|--------------------------------------------------------------|--------------------------------------------------------------------------------|
| 1.  | Enviar ME's Selecionados | Botão de envio dos Movimentos para<br>o Fechamento da Fatura | Este botão permite enviar os<br>Movimentos para o<br>processamento dos mesmos. |

#### 2.5.2 Campos da tela de Movimentos a Faturar

|     |                     |       | Tabela de Movimentos a Faturar                                                      |               |
|-----|---------------------|-------|-------------------------------------------------------------------------------------|---------------|
|     |                     |       |                                                                                     |               |
| No. | Campo               | Tipo  | Descrição                                                                           | Obrigatório   |
| 1.  | Movimento           | Texto | Neste campo é apresentado o número do Movimento<br>Econômico relacionado ao Serviço | Não se aplica |
| 2.  | Serviço             | Texto | Neste campo é apresentada a modalidade do Serviço realizado                         | Não se aplica |
| 3.  | Valor<br>Autorizado | Texto | Neste campo é apresentado o valor do Serviço realizado.                             | Não se aplica |

| 4.  | Sim?                          | Seleção  | Neste campo você selecionará a linha caso você concorde com o Valor apresentado pelo sistema.                    | Não se aplica |
|-----|-------------------------------|----------|----------------------------------------------------------------------------------------------------|---------------|
| 5.  | Não?                          | Seleção  | Neste campo você selecionará a linha caso você não concorde com o Valor apresentado pelo sistema                 | Não se aplica |
| 6.  | Valor<br>Solicitado           | Numérico | Neste campo você informará o valor solicitado, caso você não concorde com o valor apresentado pelo sistema.      | Não se aplica |
| 7.  | Comentário<br>do<br>Prestador | Texto    | Neste campo você informará um texto explicativo sobre a não concordância com o valor apresentado.                | Não se aplica |
| 8.  | Total Valor<br>Autorizado     | Numérico | Neste campo é apresentado a soma total do Valor<br>Autorizado de Todos os Movimentos Econômicos<br>apresentados. | Não se aplica |
| 9.  | Total Valor<br>Solicitado     | Numérico | Neste campo é apresentado a soma total do campo Valor Solicitado de todos os Movimentos Econômicos.              | Não se aplica |
| 10. | Qtde. De<br>ME´s              | Texto    | Neste campo é apresentado a quantidade de Movimentos Econômicos apresentados.                                    | Não se aplica |

# 2.5.3 Regras de Negócio para Movimentos a Faturar

| No. | Descrição da Regra                                                                                                    |
|-----|----------------------------------------------------------------------------------------------------|
| 1.  | Tratar Movimentos Econômicos que você concorda com o Valor do Serviço.                                                                                                    |
|     | Wersagem da página da veð         Seri(le) encaminhado(s) 1 M((s) para o fechamærto de fatura. Existem         O ME(s) com divergência. Desija comige o(s) ME(s) com Divergência!         Para tratar os Movimentos Econômicos que você concorda com o Valor do serviço, basta você selecionar o campo Sim? na linha relacionada ao ME e acionar botão Enviar ME's selecionados.                                                                                                    |
|     | Você pode selecionar múltiplas linhas para o envio em conjunto.                                                                                                    |
|     | Após o processamento (vide regra 3), você poderá visualizar os ME´s selecionados na funcionalidade Fechar Fatura.                                                                                                    |
| 2.  | Tratar Movimentos Econômicos que você NÃO concorda com o Valor do Serviço.                                                                                                    |
|     | Winsigen da pépina da vet         Image: Sexifici encaminhado() 1 M(x) pera o fectureroto de fatura. Entem         Image: Sexifici encaminhado() 1 M(x) pera o fectureroto de fatura. Entem         Image: Sexifici encaminhado() |
|     | <ul> <li>Regra de Valores: <ul> <li>Caso você informe um Valor Solicitado maior que o Valor Autorizado, este Movimento será analisado por uma equipe do GRUPO SEGURADOR BB E MAPFRE.</li> <li>Caso você informe um Valor Solicitado menor que o Valor Autorizado, este Movimento será tratado automaticamente pelo sistema e aceitará o valor que você informou.</li> <li>Caso você informe um Valor Solicitao igual a zero, este Movimento será tratado automaticamente pelo sistema e o Movimento ficará como anulado, ou seja, não terá valor relacionado.</li> </ul> </li> <li>Após o processamento (vide regra 3), você poderá visualizar os ME´s selecionados na funcionalidade Fechar Fatura.</li> </ul>                                                                                                    |
| 3.  | Tempo de Tratamento do Movimentos Econômicos                                                                                                    |

| Tipo de Fatura:       Concorda com o valor?:       Não       Pesquisar         Movimento       Serviço       Valor Autorizado       Valor Solicitado       Comentário do Prestador       Data de Criaç         8801237744       GUINCHO PARA VEICULO       R\$ 33,508,00       R\$ 4,000,00       Não concordo com o valor       20/07/2014 10:01:06 F         8801238701       GUINCHO PARA VEICULO       R\$ 564,00       R\$ 80,00       Não concordo com o valor       20/07/2014 10:04:16 F         Tanto os movimentos econômicos aceitos quanto os movimentos divergêntes passam por este 1 de processamento.       Importante:       O Movimentos Econômicos pendentes de Processamento somente ficam disponti nesta funcionalidade por no máximo 30 minutos.                                                                                                    | Contábil                        | Despesas                                                       | MEs Pendentes de Pr                                                | rocessamento                                         |                                       |                          |                       |
|----------------------------------------------------------------------------------------------------|---------------------------------|----------------------------------------------------------------|--------------------------------------------------------------------|------------------------------------------------------|---------------------------------------|--------------------------|-----------------------|
| Image: Novimento       Serviço       Valor Autorizado       Valor Solicitado       Comentário do Prestador       Data de Criaç         8801237744       GUINCHO PARA VELCULO       R\$ 33.508,00       R\$ 4.000,00       Não concordo com o valor       20/07/2014 10.01.06 F         8801238701       GUINCHO PARA VELCULO       R\$ 64,00       R\$ 80,00       Não concordo com o valor       20/07/2014 10.04.16 F         Tanto os movimentos econômicos aceitos quanto os movimentos divergêntes passam por este f       de processamento.       Importante:         O Movimentos Econômicos pendentes de Processamento somente ficam disponí       nesta funcionalidade por no máximo 30 minutos.                                                                                                    | Tipo de Fa                      | itura: Contábil                                                | Concorda co                                                        | om o valor?: Não                                     | ✓ Pesquisar                           |                          |                       |
| Movimento         Serviço         Valor Autorizado         Valor Solicitado         Comentário do Prestador         Data de Criaç           8801237744         GUINCHO PARA VEICULO         R\$ 33.508,00         R\$ 4.000,00         Não concordo com o valor         20/07/2014 10:01:06 f           8801238701         GUINCHO PARA VEICULO         R\$ 64,00         R\$ 80,00         Não concordo com o valor         20/07/2014 10:01:06 f           Tanto os movimentos econômicos aceitos quanto os movimentos divergêntes passam por este f         de processamento.         Importante:         O Movimentos Econômicos pendentes de Processamento somente ficam disponí           O Movimentos Econômicos pendentes de Processamento somente ficam disponí         nesta funcionalidade por no máximo 30 minutos.         Apresentação do Movimentos Econômicos |                                 |                                                                |                                                                    |                                                      |                                       |                          | 📓 🕹                   |
| 8801237744       GUINCHO PARA VEICULO       R\$ 33.508,00       R\$ 4.000,00       Não concordo com o valor       20/07/2014 10:01:06 f         8801238701       GUINCHO PARA VEICULO       R\$ 64,00       R\$ 80,00       Não concordo com o valor       20/07/2014 10:01:06 f         Tanto os movimentos econômicos aceitos quanto os movimentos divergêntes passam por este f       de processamento.       Importante:         O Movimentos Econômicos pendentes de Processamento somente ficam disponí       nesta funcionalidade por no máximo 30 minutos.                                                                                                    | Moviment                        | o Serviço                                                      |                                                                    | Valor Autorizado                                     | Valor Solicitado                      | Comentário do Prestador  | Data de Criaçã        |
| 8801238701       GUINCHO PARA VEICULO       R\$ 64,00       R\$ 80,00       Não concordo com o valor       20/07/2014 10:04:16 f         Tanto os movimentos econômicos aceitos quanto os movimentos divergêntes passam por este f       de processamento.       Importante:       O Movimentos Econômicos pendentes de Processamento somente ficam disponta nesta funcionalidade por no máximo 30 minutos.         Apresentação do Movimentos Econômicos       Apresentação do Movimentos Econômicos                                                                                                    | 880123774                       | 4 GUINCHO PAR                                                  | A VEICULO                                                          | R\$ 33.508,00                                        | R\$ 4.000,00                          | Não concordo com o valor | 20/07/2014 10:01:06 P |
| Tanto os movimentos econômicos aceitos quanto os movimentos divergêntes passam por este de processamento.         Importante:         O Movimentos Econômicos pendentes de Processamento somente ficam disponinesta funcionalidade por no máximo 30 minutos.         Apresentação do Movimentos Econômicos                                                                                                    |                                 |                                                                |                                                                    | R\$ 64,00                                            | R\$ 80,00                             | Não concordo com o valor | 20/07/2014 10:04:16 P |
| Apresentação do Movimentos Econômicos                                                                                                    | 880123870<br>Tanto o<br>de proc | I GUINCHO PAR                                                  | ntos econômi<br>o.<br>I <b>nte:</b>                                | cos aceitos quant                                    | o os movin                            | nentos divergêntes       | passam por este t     |
|                                                                                                    | 880123870<br>Tanto d<br>de proc | a guincho para<br>cessamento<br>Importa<br>O Movir<br>nesta fu | ntos econômi<br>o.<br>I <b>nte:</b><br>nentos Econ<br>ncionalidade | cos aceitos quant<br>ômicos pendent<br>por no máximo | o os movin<br>es de Proc<br>30 minuto | nentos divergêntes       | passam por este t     |

# 2.6 Tratar Divergências

Esta tela possibilita o tratamento dos Movimentos Econômicos que tiveram divergência de valores.

Descrição Funcional:

Para acessar este funcionalidade, basta acessar o menu Visado >> Tratar Divergências.

| Matter - M                                                   | Movimentos a Fatu                                                                                                    | Irar                                          |                                               |                                                                                                    |                         |                                |
|--------------------------------------------------------------|----------------------------------------------------------------------------------------------------|-----------------------------------------------|-----------------------------------------------|----------------------------------------------------------------------------------------------------|-------------------------|--------------------------------|
| Noticias e IVI                                               | ensager Turke Diversity in                                                                                               |                                               |                                               |                                                                                                    |                         |                                |
|                                                              | I ratar Divergencias                                                                                                    |                                               |                                               |                                                                                                    |                         | 1 🗟 🖗                          |
| Titulo                                                       | Fechar Fatura                                                                                                    | Descriç                                       | ão                                            |                                                                                                    |                         | Visualiz                       |
|                                                              | Consulta Fatura ME                                                                                                    | E                                             |                                               |                                                                                                    |                         |                                |
|                                                              |                                                                                                    | <u> </u>                                      |                                               |                                                                                                    |                         |                                |
| me Acionan                                                   | Itens/página: 10                                                                                                    |                                               |                                               | Pág                                                                                                 | ina 1 de 1, registros ( | 0 ao 0 de I                    |
| me Acionan<br>Contábil                                       | N Itens/página: 10     rento Visado Geral  Despesas                                                                      |                                               |                                               | Pág                                                                                                 | ina 1 de 1, registros ( | 0 ao 0 de I                    |
| me Acionan<br>Contábil                                       | H Itens/página: 10     ento Visado Geral  Despesas                                                                       |                                               |                                               | Pág                                                                                                 | ina 1 de 1, registros ( | 0 ao 0 de 1                    |
| Movimento                                                    | H Itens/página: 10  rento Visado Geral  Despesas  Serviço                                                                | Valor Autorizado                              | Valor Solicitado                              | Pág<br>Mensagem                                                                                     | ina 1 de 1, registros ( | Dao 0 de                       |
| Acionam<br>Contábil<br>Movimento<br>8801237744               | H Itens/página: 10     Pento Visado Geral  Despesas  Serviço  GUINCHO PARA VEICULO                                       | Valor Autorizado<br>R\$ 3.350,80              | Valor Solicitado<br>R\$ 4.000,00              | Pág<br>Mensagem<br>Aguardando primeira resposta da Mapfre                                           | I de 1, registros i     | Dao 0 de                       |
| Acionam<br>Contábil<br>Movimento<br>8801237744<br>8801238701 | H Itens/página: 10     vento     Visado Geral     Despesas     Serviço     GUINCHO PARA VEICULO     GUINCHO PARA VEICULO | Valor Autorizado<br>R\$ 3.350,80<br>R\$ 64,00 | Valor Solicitado<br>R\$ 4.000,00<br>R\$ 80,00 | Pág<br>Mensagem<br>Aguardando primeira resposta da Mapfre<br>Aguardando primeira resposta da Mapfre | I de 1, registros i     | Dao 0 de<br>Dao 1 de<br>Tratar |

### 2.6.1 Objetos da Tela de Tratar Movimentos Divergentes

| No. | Objeto | Descrição                           | Ação/Comportamento                                                                                 |
|-----|--------|-------------------------------------|----------------------------------------------------------------------------------------------------|
| 1.  |        | Botão de tratamento de Divergências | Este botão permite acessar os dados do<br>Movimento Econômico divergente para o<br>seu tratamento. |

#### 2.6.2 Campos da tela de Tratar Movimentos Divergentes

|     |                     |          | Tabela de Movimentos Divergentes                                                                                                    |               |
|-----|---------------------|----------|----------------------------------------------------------------------------------------------------|---------------|
|     |                     |          |                                                                                                    |               |
| No. | Campo               | Tipo     | Descrição                                                                                                    | Obrigatório   |
| 1.  | Movimento           | Texto    | Neste campo é apresentado o número do Movimento<br>Econômico relacionado à divergência                                                                                                    | Não se aplica |
| 2.  | Serviço             | Texto    | Neste campo é apresentada a modalidade do Serviço realizado                                                                                                    | Não se aplica |
| 3.  | Valor<br>Autorizado | Numérico | Neste campo é apresentado o valor do Serviço realizado.                                                                                                    | Não se aplica |
| 6.  | Valor<br>Solicitado | Numérico | Neste campo é apresentado o valor que você solicitou para<br>o Movimento Econômico em questão.                                                                                              | Não se aplica |
| 7.  | Mensagem            | Texto    | Neste campo é apresentada uma mensagem informativa,<br>representando quando o registro está sendo tratado pelo<br>GRUPO SEGURADOR BB E MAFPRE ou quando está<br>disponível para a sua ação. | Não se aplica |
| 8.  | Data                | Numérico | Neste campo é apresentada a Data em que houve o retorno do GRUPO SEGURADOR BB E MAFPRE.                                                                                                    | Não se aplica |

#### 2.6.3 Regras de negócio para o Tratamento de Movimentos Divergentes

| No. | Descrição da Regra        |
|-----|---------------------------|
| 1.  | Tratamento de Divergência |

### 2.7 Fechar Faturas

Descrição Funcional:

| Visado Geral                 |            |                          |                  |                        |
|------------------------------|------------|--------------------------|------------------|------------------------|
| Movimentos a Faturar         |            |                          |                  |                        |
| Tratar Divergências          |            |                          |                  |                        |
| Fechar Fatura                |            |                          |                  |                        |
| Consulta Fatura ME           |            |                          |                  |                        |
|                              |            |                          |                  |                        |
| Contábil Despesas            |            |                          |                  |                        |
| - Fechamento de Fatura       |            |                          | 005/01/01        | 04 774 000/0004 70     |
| Razão Social: SOS MERCES SOC | APERE - SU | S MERCES                 | CPF/CNPJ:        | 04.771.862/0001-79     |
| Nro. Fatura:                 |            | Data Emissão: 20/07/2014 | Valor Fatura:    | R\$ 89,20              |
|                              |            |                          | Finalizar Fatura |                        |
|                              |            |                          |                  |                        |
|                              |            |                          |                  |                        |
|                              |            |                          |                  | 📓                      |
| Incluir                      | Movimento  | Serviço                  |                  | l 📓<br>Valor a Faturar |

Fechar Faturas

Esta tela possibilita o fechamento das Faturas Contábil e de Despesas.

Para acessar este funcionalidade, basta acessar o menu Visado >>

### 2.7.1 Objetos da tela Fechar Faturas

| No. | Objeto           | Descrição                                | Ação/Comportamento                                                                                            |
|-----|------------------|------------------------------------------|----------------------------------------------------------------------------------------------------|
| 1.  | Finalizar Fatura | Botão finalizar Fatura                   | Este botão faz o fechamento da sua<br>Fatura, enviando os registros para o<br>GRUPO SEGURADOR BB E<br>MAFPRE. |
| 2.  | •                | Retirar Movimento Econômico da<br>fatura | Este campo permite que você retire<br>(desfazendo a seleção) o movimento<br>econômico desejado da Fatura.     |

# 2.7.2 Campos da tela Fechar Faturas Contábil

|    |               |          |                 | Те      | la de Fechamento da   | Fatura     | Contábil     |                   |                 |      |
|----|---------------|----------|-----------------|---------|-----------------------|------------|--------------|-------------------|-----------------|------|
|    | Contábil D    | espesas  |                 |         |                       |            |              |                   |                 |      |
| Í. | Fechamento de | Fatura – |                 |         |                       |            |              |                   |                 | 1    |
|    | Nome Fantasia | : PERS   | ONALIZADO MAPFE | RE - SO | S MERCES              |            | CPF          | /CNPJ: 04.771.80  | 52/0001-79      |      |
|    | Razão Social  | I: SOS N | MERCES SOCORRO  | D E REM | OÇAO DE VEICULOS LTDA |            |              |                   |                 |      |
|    | Nro. Fatura   | :        |                 | ]       | Data Emissão:         | 20/07/2014 | Valor        | Fatura: R\$ 89,20 |                 |      |
|    |               |          |                 | _       |                       |            | Einalizar E  | atura             |                 |      |
|    |               |          |                 |         |                       |            | Filidiizdi F | atura             |                 |      |
|    |               |          |                 |         |                       |            |              |                   |                 | 1    |
|    |               |          |                 |         |                       |            |              | 1                 |                 |      |
|    | Incluir       |          | Mo              | vimento | Serviço               |            |              |                   | Valor a Faturar |      |
|    | ✓             |          | 8801            | 1237803 | GUINCHO PARA VEICULO  |            |              |                   | R\$ 89,20       |      |
|    |               |          |                 |         |                       |            |              |                   |                 | -    |
| No | . Cam         | ро       | Tipo            |         | D                     | escrição   | 0            |                   | Obrigato        | ório |
| 1. | Nome          |          | Texto           | Nes     | te campo é apreser    | ntado o    | nome fanta   | asia da su        | a 🛛 Não se apl  | lica |
|    | Fantasi       | ia       |                 | emp     | resa.                 |            |              |                   |                 |      |
| 2. | CPF/CI        | NPJ      | Texto           | Nes     | te campo é apresen    | tado o     | CPF ou Cl    | NPJ da sua        | a   Não se apl  | lica |
|    |               |          |                 | emp     | resa                  |            |              |                   |                 |      |

| 3. | Razão<br>Social    | Texto    | Neste campo é apresentada a Razão Social da sua empresa                                                  | Não se aplica |
|----|--------------------|----------|----------------------------------------------------------------------------------------------------|---------------|
| 4. | Nro. Fatura        | Texto    | Neste campo deverá ser informado o número da fatura a<br>ser enviada para o GRUPO SEGURADOR BB E MAFPRE. | Sim           |
| 5. | Data<br>Emissão    | Data     | Neste campo é apresentada a Data de Emissão da Fatura.                                                   | Não se aplica |
| 6. | Valor da<br>Fatura | Numérico | Neste campo é apresentado o valor da Fatura, ou seja, a soma dos Movimentos Econômicos da fatura.        | Não se aplica |
| 7. | Movimento          | Texto    | Neste campo é apresentado o número do Movimento Econômico a ser faturado                                 | Não se aplica |
| 8. | Serviço            | Texto    | Neste campo é apresentada a modalidade do Serviço realizado e relacionado ao Movimento Econômico.        | Não se aplica |
| 9. | Valor a<br>Faturar | Numérico | Neste campo é apresentado o Valor do Movimento Econômico a ser faturado.                                 | Não se aplica |

# 2.7.3 Campos da tela Fechar Faturas de Despesa

|    |                 |         |                 | Tela       | de Fechamento da Fatura Despe     | sa                       |                 |
|----|-----------------|---------|-----------------|------------|-----------------------------------|--------------------------|-----------------|
|    | Contábil Des    | pesas   |                 |            |                                   |                          |                 |
| 6  | Fechamento de F | atura – |                 |            |                                   |                          |                 |
|    | Nome Fantasia:  | PERS    | ONALIZADO MAPFI | RE - SOS M | ERCES                             | CPF/CNPJ: 04.771.862/0   | 001-79          |
|    | Razão Social:   | SOSIN   | IERCES SOCORRO  | E REMOÇ    | AO DE VEICULOS LTDA               |                          |                 |
|    | Nro. Fatura:    |         | 198785          |            | Data Emissão: 20/07/2014          | Valor Fatura: R\$ 175,20 |                 |
|    |                 |         |                 |            | F                                 | Finalizar Fatura         |                 |
|    |                 |         |                 |            |                                   | indizar r atora          |                 |
|    |                 |         |                 |            |                                   |                          |                 |
|    |                 |         |                 |            |                                   |                          |                 |
|    | Incluir         |         |                 | Movimento  | Serviço                           |                          | Valor a Faturar |
|    | ✓               |         |                 | 8800359078 | PEDAGIO ADICIONAL                 |                          | R\$ 100,00      |
|    | <b>v</b>        |         |                 | 8800385185 | PEDAGIO                           |                          | R\$ 5,20        |
|    | <b>v</b>        |         |                 | 8800629813 | PEDAGIO                           |                          | R\$ 70,00       |
| NI | o Comr          |         | Tino            |            | Decorioão                         |                          | Obrigatória     |
| 1  | Nome            | 0       | Texto           | Nosto      | campo é apresentado o nome        | fantacia da sua          | Não se aplica   |
|    | Fantasia        | a       | TEXIO           | empre      | sa                                | i antasia ua sua         | Nau se aplica   |
| 2. | CPF/CN          | <br>IPJ | Texto           | Neste      | campo é apresentado o CPF         | ou CNPJ da sua           | Não se aplica   |
|    |                 |         |                 | empre      | sa                                |                          |                 |
| 3. | Razão           |         | Texto           | Neste      | campo é apresentada a Razã        | io Social da sua         | Não se aplica   |
|    | Social          |         |                 | empre      | sa                                |                          |                 |
| 4. | Nro. Fat        | tura    | Texto           | Neste      | campo é apresentado o núme        | ero da Fatura de         | Não se aplica   |
|    |                 |         |                 | Despe      | sa gerado automaticamente pelo si | istema.                  |                 |
| 5. | Data            |         | Data            | Neste      | campo é apresentada a Data de Er  | missão da Fatura.        | Não se aplica   |
|    | Emissão         | о       |                 |            |                                   |                          |                 |
| 6. | Valor           | da      | Numérico        | Neste      | campo é apresentado o valor da    | Fatura, ou seja, a       | Não se aplica   |
| 7  | Fatura          |         | Tavita          | soma       | dos Movimentos Economicos da fai  | tura.                    |                 |
| 1. | IVIOVIME        | nto     | IEXTO           | INESTE     | campo e apresentado o nume        | ero do iviovimento       | ivao se aplica  |
| Q  | Servico         |         | Texto           | Neste      | campo é apresentada a modal       | lidada da Sarvica        | Não se anlica   |
| 0. | Serviço         |         | TEXIO           | realiza    | do e relacionado ao Movimento Ec  | nuaue uo Serviço         | ivau se aplica  |
| 9. | Valor           | а       | Numérico        | Neste      | campo é apresentado o Valo        | or do Movimento          | Não se aplica   |
|    | Faturar         | ŭ       |                 | Econô      | mico a ser faturado.              |                          |                 |

# 2.7.4 Regras de Negócio para o Fechamento da Fatura

| No. | Descrição da Regra                                                           |                  |
|-----|------------------------------------------------------------------------------|------------------|
| 1.  | Fechamento de Fatura Contábil                                                |                  |
|     |                                                                              |                  |
|     |                                                                              | Finalizar Fatura |
|     | Para fechar a sua fatura contábil, basta informar o número e acionar o botão | - maizar - atara |
| 2.  | Fechamento de Fatura de Despesa                                              |                  |
|     | -                                                                            |                  |

|    | Para fechar a sua fatura de despesa, basta acionar o botão                                                                           |
|----|----------------------------------------------------------------------------------------------------|
| 3. | Retirar Movimentos Econômicos da sua Fatura                                                                                          |
|    | Para retirar o movimento econômico da sua fatura para tratamento posterior, basta clicar sobre o campo incluir do lado do movimento. |
| 4. | Caso não exista Movimento Econômico para fazer o fechamento da Fatura, a tela será apresentada conforme a figura abaixo.             |
|    | Contábil Despesas Não existem dados para serem exibidos.                                                                             |

# 2.8 Consultar Faturas e Movimentos Econômicos

Esta tela possibilita a consulta das suas Faturas e Movimentos Econômicos.

Descrição Funcional:

Para acessar este funcionalidade, basta acessar o menu Visado >> Consultar Faturas ME´s

#### 2.8.1 Consulta de Faturas

|   | Visado | Geral              |   |
|---|--------|--------------------|---|
| r | Mov    | vimentos a Faturar | - |
|   | Trat   | ar Divergências    |   |
|   | Fech   | har Fatura         |   |
| 1 | Con    | sulta Fatura ME    |   |

|          | (                   |                                                                 |        |                 |    |   |          |                |    |              |                        |        |                              |
|----------|---------------------|-----------------------------------------------------------------|--------|-----------------|----|---|----------|----------------|----|--------------|------------------------|--------|------------------------------|
| Fatura   |                     |                                                                 | Dat    | a Fechamento We | eb |   | Data     | Emissão        |    | Data         | a Postag               | jem    |                              |
| Número   |                     |                                                                 | De     |                 |    | Q | De       |                | O  | De           |                        |        | e O                          |
| Status   | TODAS               |                                                                 | ✓ Até  |                 |    | O | Até      |                | O  | Até          |                        |        | III O                        |
|          |                     |                                                                 |        |                 |    |   |          |                |    | Pesq         | uisar                  | Limpa  | ar Filtros                   |
|          |                     |                                                                 |        |                 |    |   |          |                |    |              |                        |        |                              |
| Contábil | Despe               | sas                                                             |        |                 |    |   |          |                |    |              |                        |        |                              |
|          |                     |                                                                 |        |                 |    |   |          |                |    |              |                        |        |                              |
|          |                     |                                                                 |        |                 |    |   |          |                |    |              |                        |        |                              |
| Fatura   | 1/-1                |                                                                 | E      |                 |    |   |          |                |    |              |                        |        |                              |
|          | vaior               | Fechamento Web                                                  | Emissa | o Postagem      |    | ŀ | Previsão | o de Pagamento | Pa | gament       | o Efetivo              | Status | Visualizar                   |
| ø        | Vaior<br>Não existe | Fechamento Web<br>em itens para exibição.                       | Emissa | o Postagem      |    | ŀ | Previsão | o de Pagamento | Pa | gament       | o Efetivo              | Status | Visualizar                   |
|          | Não existe          | Fechamento Web<br>em itens para exibição.<br>Itens/página: 10 💌 | Emissa | o Postagem      |    | ŀ | Previsão | o de Pagamento | Pa | gament<br>Pá | o Efetivo<br>gina 1 de | Status | Visualizar<br>s 0 ao 0 de 0. |

#### 2.8.1.1 Objetos da tela de consulta de Faturas

| No. | Objeto         | Descrição              | Ação/Comportamento                                                                                    |  |  |  |
|-----|----------------|------------------------|----------------------------------------------------------------------------------------------------|--|--|--|
| 1.  | Pesquisar      | Botão Pesquisar Fatura | Este botão faz a consulta das Faturas<br>de acordo com os campos informados<br>no filtro de pesquisa. |  |  |  |
| 2.  | Limpar Filtros | Botão Limpar Filtros   | Este botão faz a limpeza dos campos<br>da tela de pesquisa                                            |  |  |  |
| 3.  |                | Botão Visualizar       | Este botão apresenta os dados da<br>Fatura                                                            |  |  |  |

#### 2.8.1.1.1 Campos da tela de Consulta de Faturas

|     | Tela de Consulta de Faturas |          |                                                                                     |                                                                         |             |                    |       |      |            |       |      |       |       |       |          |
|-----|-----------------------------|----------|-------------------------------------------------------------------------------------|-------------------------------------------------------------------------|-------------|--------------------|-------|------|------------|-------|------|-------|-------|-------|----------|
| F   | atura Me's                  |          |                                                                                     |                                                                         |             |                    |       |      |            |       |      |       |       |       |          |
| Fa  | tura                        |          |                                                                                     | Data Fee                                                                | chamento W  | eb                 |       | Data | Emissão    |       |      | Data  | Posta | igem  |          |
| Nú  | imero                       |          |                                                                                     | De                                                                      |             | ⊞ (                | O     | De   |            |       | O    | De    |       |       | III O    |
| St  | atus TODAS                  |          | $\checkmark$                                                                        | Até                                                                     |             | ⊞ (                | O     | Até  |            | ===   | O    | Até   |       |       | 1 (Q)    |
|     | Pesquisar Limpar Filtros    |          |                                                                                     |                                                                         |             |                    |       |      |            |       |      |       |       |       |          |
|     |                             |          |                                                                                     |                                                                         |             |                    |       |      |            |       |      |       |       |       |          |
| No. | Campo                       | Tipo     |                                                                                     |                                                                         |             | 0                  | Desc  | criç | ão         |       |      |       |       | Obri  | gatório  |
| 1.  | Fatura                      | Numérico | Este                                                                                | campo                                                                   | o é utiliza | ado p              | oara  | info | ormar o nu | úmero | o da | a Fat | ura   | Não s | e aplica |
|     | Número                      |          | que s                                                                               | se dese                                                                 | eja consu   | ıltar              |       |      |            |       |      |       |       |       |          |
| 2.  | Status                      | Seleção  | Este campo é utilizado para informar o Status da Fatura que Sim se deseia consultar |                                                                         |             |                    |       |      |            |       |      |       |       |       |          |
| 3.  | Data                        | Data     | Este                                                                                | Este campo é utilizado para informar o período da Data de Não se aplica |             |                    |       |      |            |       |      |       |       |       |          |
|     | Fechamento                  |          | Fech                                                                                | ament                                                                   | o no siste  | ema <sup>`</sup> ∖ | /isad | do V | Veb.       |       |      |       |       |       | •        |
|     | 3.47.1                      | 1        | 1                                                                                   |                                                                         |             |                    |       |      |            |       |      |       |       |       |          |

| 4. | Data<br>Emissão | Data | Este campo é utilizado para informar o período da Data de Emissão da Fatura no sistema Visado Web. | Não se aplica |
|----|-----------------|------|----------------------------------------------------------------------------------------------------|---------------|
| 5. | Data de         | Data | Este campo é utilizado para informar o período da Data de                                          | Não se aplica |
|    | Postagem        |      | Postageni da Fatura.                                                                               |               |

#### Resultado da consulta de Faturas

| 1          | I 3                      |                   |                       |            |            |                |              |        |  |  |  |  |
|------------|--------------------------|-------------------|-----------------------|------------|------------|----------------|--------------|--------|--|--|--|--|
| Visualizar | Status                   | Pagamento Efetivo | Previsão de Pagamento | Postagem   | Emissão    | Fechamento Web | Valor        | Fatura |  |  |  |  |
|            | EM PROCESSO DE PAGAMENTO |                   |                       |            | 29/11/2010 | 29/11/2010     | R\$ 128,00   | 1      |  |  |  |  |
|            | PAGA                     | 13/01/2012        | 15/02/2012            | 13/01/2012 | 04/05/2011 | 06/05/2011     | R\$ 1.268,13 | 6569   |  |  |  |  |
|            | EM PROCESSO DE PAGAMENTO |                   | 24/01/2012            | 06/10/2011 | 06/05/2011 | 06/05/2011     | R\$ 444,72   | 808080 |  |  |  |  |
|            | EM PROCESSO DE PAGAMENTO |                   | 15/02/2012            | 16/01/2012 | 06/09/2011 |                | R\$ 3.952,63 | 12     |  |  |  |  |
|            | EM PROCESSO DE PAGAMENTO |                   | 25/05/2012            | 24/04/2012 | 17/01/2012 |                | R\$ 79,00    | 2041   |  |  |  |  |
|            | EM PROCESSO DE PAGAMENTO |                   | 16/06/2014            | 12/05/2014 | 12/05/2014 |                | R\$ 222,36   | 307055 |  |  |  |  |

|     |                          |          | Descenter de                                                                                             |               |
|-----|--------------------------|----------|----------------------------------------------------------------------------------------------------|---------------|
| NO. | Campo                    | Про      | Descrição                                                                                                | Obrigatorio   |
| 1.  | Fatura                   | Numérico | Neste campo é apresentado o número da Fatura como resultado da pesquisa                                  | Não se aplica |
| 2.  | Valor                    | Numérico | Neste campo é apresentado o Valor da Fatura como resultado da pesquisa.                                  | Não se aplica |
| 3.  | Fechamento<br>Web        | Data     | Neste campo é apresentada a Data de Fechamento no sistema Visado web como resultado da pesquisa.         | Não se aplica |
| 4.  | Emissão                  | Data     | Neste campo é apresentada a Data de Emissão da Fatura no sistema Visado web como resultado da pesquisa.  | Não se aplica |
| 5.  | Postagem                 | Data     | Neste campo é apresentada a Data da Postagem da Fatura no sistema Visado web como resultado da pesquisa. | Não se aplica |
| 6.  | Previsão de<br>Pagamento | Data     | Neste campo é apresentada a Data Prevista de pagamento<br>da Fatura como resultado da pesquisa.          | Não se aplica |
| 7.  | Pagamento<br>Efetivo     | Data     | Neste campo é apresentada a Data efetiva do pagamento da Fatura como resultado da pesquisa.              | Não se aplica |
| 8.  | Status                   | Texto    | Neste campo é apresentado o Status da Fatura como resultado da pesquisa.                                 | Não se aplica |

#### 2.8.1.1.2 Regras de Negócio para a Consulta de Faturas

| No. | Descrição da Regra                                                                                                    |
|-----|----------------------------------------------------------------------------------------------------|
| 1.  | Consulta de Faturas                                                                                                    |
|     |                                                                                                    |
|     | Para realizar a consulta de Faturas, é obrigatório o preenchimento do campo Status, escolhendo um                       |
|     | dentros os valores possíveis:                                                                                           |
|     |                                                                                                    |
|     | > Visado Geral                                                                                                    |
|     | Movimentos a Faturar                                                                                                    |
|     | Tratar Divergências                                                                                                    |
|     | Fechar Fatura                                                                                                    |
|     | Consulta Fatura MF                                                                                                    |
|     | é                                                                                                    |
|     |                                                                                                    |
|     | Fatura Me's                                                                                                    |
|     | Fatura Data Fechamento Web Data Emissão Data Postagem                                                                   |
|     | Número         De         III (2)         De         III (2)                                                            |
|     | Status TODAS Até 🗐 🖸 Até 🗐 🔯                                                                                            |
|     | EM PROCESSO DE PAGAMENTO Pesquisar Limpar Filtros EM PROCESSO DE PAGAMENTO EN EL DE DE DE DE DE DE DE DE DE DE DE DE DE |
|     | PAGO / NÃO CONVENIADO                                                                                                   |
|     |                                                                                                    |
|     | • Todas: indica que será feita a consulta para todas as faturas independente do status em que                           |
|     | se encontra                                                                                                    |
|     | • Paga: indica que será feita a consulta para todas as faturas que já foram efetuados os                                |
|     | pagamentos                                                                                                    |

|    | <ul> <li>Em processo de Pagamento: indica que será feita a consulta para todas as faturas que estão em processo de pagamento</li> <li>Rejeitada pelo banco: indica que será feita a consulta para todas as faturas que estão rejeitas pelo banco</li> <li>Pago/Não Conveniado: indica que será feita a consulta para todas as faturas que foram pagas, porém por uma instituição financeira não conveniada ao GRUPO SEGURADO BB E MAPFRE.</li> </ul> |                          |                       |                     |                     |                        |  |  |  |  |
|----|----------------------------------------------------------------------------------------------------|--------------------------|-----------------------|---------------------|---------------------|------------------------|--|--|--|--|
|    | Após informar os ca<br>a pesquisa das Fatu                                                                                                    | mpos para a cons<br>ras. | sulta, basta aciona   | ar o botão P        | esquisar            | que o sistema fará     |  |  |  |  |
| 2. | Visualização de un                                                                                                    | na Fatura                |                       |                     |                     |                        |  |  |  |  |
|    | -                                                                                                    |                          |                       |                     |                     |                        |  |  |  |  |
|    | Para vicualizar oc d                                                                                                    | odos do umo Estu         | ura, hasta clicar n   | n hotão 🔲           |                     |                        |  |  |  |  |
|    |                                                                                                    |                          | ira, Dasta cilcar no  |                     |                     |                        |  |  |  |  |
|    | Apos visualizar os d<br>da Fatura.                                                                                                    | ados da Fatura, b        | asta você clicar r    | no botão Imp        | <b>rimir</b> na     | a tela de visualização |  |  |  |  |
|    | Razão Social                                                                                                    | ELIZETE MARCUS WALDEN    | IAR ELIZETE MARCUS WA | LDEMAR ELIZETE MARC | CPF/CNPJ            | 127.108.918-16         |  |  |  |  |
|    | Prestador<br>Previsão de Pagamento                                                                                                    | 12/01/2012 00:00:00      | Fechamento Web        | 29/09/2011 00:00:00 | Pagamento           | Efetivo                |  |  |  |  |
|    | Numero da Fatura                                                                                                    | 285                      | Valor da Fatura       | R\$ 6.930,00        | rugumenter          |                        |  |  |  |  |
|    |                                                                                                    |                          |                       |                     |                     | I 👿 👃                  |  |  |  |  |
|    | Movimento                                                                                                    | Serviço                  |                       |                     | Data Serviço        | Valor                  |  |  |  |  |
|    | 8800003351                                                                                                    | GUINCHO PARA VEICULO     |                       |                     | 11/08/2009 12:54:05 | R\$ 2.070,00           |  |  |  |  |
|    | 8800003353                                                                                                    | GUINCHO PARA VEICULO     |                       |                     | 11/08/2009 01:02:59 | R\$ 2.070,00           |  |  |  |  |
|    | 8800003552                                                                                                    | GUINCHO PARA VEICULO     |                       |                     | 13/08/2009 10:31:51 | R\$ 2.790,00           |  |  |  |  |
|    |                                                                                                    |                          |                       |                     |                     | < Voltar Imprimir      |  |  |  |  |

# 2.8.2 Consulta de Movimentos Econômicos

| Fatura Me's                                         |                                                                                       |     |    |      |     |       |  |  |  |  |
|-----------------------------------------------------|---------------------------------------------------------------------------------------|-----|----|------|-----|-------|--|--|--|--|
| Movimento                                           |                                                                                       | De* | ΞÖ | Até* | m O | Placa |  |  |  |  |
|                                                     | Pesquisar                                                                             |     |    |      |     |       |  |  |  |  |
| Contábil Despe                                      | Contábil Despesas                                                                     |     |    |      |     |       |  |  |  |  |
|                                                     |                                                                                       |     |    |      |     |       |  |  |  |  |
| Movimento                                           | Movimento Valor Data Movimento Serviço Data Serviço Natureza Fatura Estado Visualizar |     |    |      |     |       |  |  |  |  |
| Não existr                                          | Não existem itens para exibição.                                                      |     |    |      |     |       |  |  |  |  |
|                                                     | H     I     Itens/página:     10     Página 1 de 1, registros 0 ao 0 de 0.            |     |    |      |     |       |  |  |  |  |
| Figura: Consulta de Faturas e Movimentos Econômicos |                                                                                       |     |    |      |     |       |  |  |  |  |

#### 2.8.2.1 Objetos da tela de consulta de Movimentos Econômicos

| No. | Objeto    | Descrição                 | Ação/Comportamento                                                                    |
|-----|-----------|---------------------------|---------------------------------------------------------------------------------------|
| 1.  | Pesquisar | Botão Pesquisar Movimento | Este botão faz a consulta dos                                                         |
|     |           | Econômico                 | Movimentos Econômicos de acordo<br>com os campos informados no filtro de<br>pesquisa. |
| 2.  |           | Botão Visualizar          | Este botão apresenta os dados do<br>Movimento Econômico.                              |

#### 2.8.2.1.1 Campos da tela de Consulta de Movimentos Econômicos

Tela de Consulta de Movimentos Econômicos

| F.  | atura Me's |          | De* 🔄 🛱 Até* 🔄 🖼 🖄 Placa                                                                                           | Pesquisar     |
|-----|------------|----------|----------------------------------------------------------------------------------------------------|---------------|
| No. | Campo      | Tipo     | Descrição                                                                                                    | Obrigatório   |
| 1.  | Movimento  | Numérico | Este campo é utilizado para informar o número do<br>Movimento Econômico que se deseja consultar                    | Não se aplica |
| 2.  | De         | Data     | Este campo é utilizado para informar da Data de início da<br>Pesquisa.<br>Será considerada a data de geração do ME | Sim           |
| 3.  | Até        | Data     | Este campo é utilizado para informar da Data final da<br>Pesquisa.<br>Será considerada a data de geração do ME     | Sim           |
| 4.  | Placa      | Texto    | Este campo é utilizado para informar a Placa do veículo relacionado ao serviço.                                    | Não se aplica |

| ontábil [  | Despesas     |                |                      |              |          |        |              |            |
|------------|--------------|----------------|----------------------|--------------|----------|--------|--------------|------------|
|            |              |                |                      |              |          |        |              | । 🗏 🎍      |
| Movimento  | Valor        | Data Movimento | Serviço              | Data Serviço | Natureza | Fatura | Estado       | Visualizar |
| 8800006767 | R\$ 4.302,00 | 24/07/2009     | GUINCHO PARA VEICULO | 24/07/2009   | Serviço  | 102    | Paga/Cobrado |            |
| 8800006774 | R\$ 4.302,00 | 24/07/2009     | GUINCHO PARA VEICULO | 24/07/2009   | Serviço  | 102    | Paga/Cobrado |            |
| 8801237081 | R\$ 55,00    | 21/02/2014     | GUINCHO PARA VEICULO | 21/02/2014   | Serviço  |        | Estimado     |            |
| 8801236215 | R\$ 55,00    | 02/01/2014     | GUINCHO PARA VEICULO | 02/01/2014   | Serviço  |        | Estimado     |            |
| 8801238732 | R\$ 80,00    | 03/07/2014     | GUINCHO PARA VEICULO | 03/07/2014   | Serviço  |        | Estimado     |            |
| 8801236616 | R\$ 55,00    | 28/01/2014     | GUINCHO PARA VEICULO | 28/01/2014   | Serviço  |        | Estimado     |            |
| 8801238236 | R\$ 70,00    | 09/06/2014     | GUINCHO PARA VEICULO | 09/06/2014   | Serviço  |        | Estimado     |            |
| 8801236297 | R\$ 55,00    | 17/01/2014     | GUINCHO PARA VEICULO | 17/01/2014   | Serviço  |        | Estimado     |            |
| 8801237049 | R\$ 55,00    | 20/02/2014     | GUINCHO PARA VEICULO | 20/02/2014   | Serviço  |        | Estimado     |            |
| 8801237822 | R\$ 642,00   | 14/05/2014     | GUINCHO PARA VEICULO | 08/05/2014   | Serviço  |        | Estimado     |            |

|     |           |          | <b>—</b> • •                                            |               |
|-----|-----------|----------|---------------------------------------------------------|---------------|
| No. | Campo     | Tipo     | Descrição                                               | Obrigatório   |
| 1.  | Movimento | Numérico | Neste campo é apresentado o número do Movimento         | Não se aplica |
|     |           |          | Econômico como resultado da pesquisa                    | •             |
| 2.  | Valor     | Numérico | Neste campo é apresentado o Valor do Movimento          | Não se aplica |
|     |           |          | Econômico como resultado da pesquisa.                   |               |
| 3.  | Data      | Data     | Neste campo é apresentada a Data do Movimento           | Não se aplica |
|     | Movimento |          | Econômico como resultado da pesquisa.                   |               |
| 4.  | Serviço   | Data     | Neste campo é apresentado o Serviço ao qual o Movimento | Não se aplica |
|     | _         |          | Econômico está relacionado.                             |               |
| 5.  | Data      | Data     | Neste campo é apresentada a Data do Serviço relacionado | Não se aplica |
|     | Serviço   |          | ao Movimento Econômico.                                 |               |
| 6.  | Natureza  |          | Neste campo é apresentado Movimento Econômico como      | Não se aplica |
|     |           |          | resultado da pesquisa.                                  |               |
| 7.  | Fatura    |          | Neste campo é apresentado o Número da Fatura a qual o   | Não se aplica |
|     |           |          | Movimento Econômico está relacionado.                   |               |
| 8.  | Estado    |          | Neste campo é apresentado o Status do Movimento         | Não se aplica |
|     |           |          | Econômico                                               | ·             |

#### 2.8.2.1.2 Regras de Negócio para a Consulta de Movimentos Econômicos

| No. | Descrição da Regra                                                                                               |
|-----|----------------------------------------------------------------------------------------------------|
| 1.  | Consulta de Movimentos Econômicos                                                                                |
|     | Para realizar a consulta de Faturas, é obrigatório o preenchimento do período de Pesquisa. Após                  |
|     | informar os campos para a consulta, basta acionar o botão pesquisar que o sistema fará a pesquisa do movimentos. |
| 2.  | Visualização de um Movimento Econômico                                                                           |

| Para visualizar os dados de um Movimento Econômico, basta clicar no botão | ۵ | . Será apresentada a |
|---------------------------------------------------------------------------|---|----------------------|
| tela da Fatura a qual o Movimento Econômico está relacionado.             |   |                      |

### 2.9 Visualização de FAQ

Esta tela possibilita a consulta dos registros de FAQ que foram cadastrados pela equipe de Redes de Prestadores do GRUPO SEGURADO BB E MAFPRE diretamente para você.

Descrição Funcional:

Dúvidas que você tenha sobre todo o processo operacional de Assistências poderão ter suas respostas aqui

Para acessar esta funcionalidade, basta acessar o menu Geral >> FAQ.

| Geral                                                                                                    |                       |            |  |  |
|----------------------------------------------------------------------------------------------------|-----------------------|------------|--|--|
| Cadastro de Funcionário                                                                                                    | _                     |            |  |  |
| FAQ                                                                                                    |                       |            |  |  |
| Manuais e Arquivos                                                                                                    |                       |            |  |  |
| Notícias                                                                                                    |                       |            |  |  |
|                                                                                                    |                       |            |  |  |
| Perguina da Fag                                                                                                    |                       |            |  |  |
|                                                                                                    |                       |            |  |  |
| Título                                                                                                    | Descrição             |            |  |  |
| T. Tadaa ha                                                                                                    |                       |            |  |  |
| Tipo Todos 🗸                                                                                                    |                       | Pesquisar  |  |  |
|                                                                                                    |                       | 📓 🕹        |  |  |
| Titulo                                                                                                    | Descrição             | Visualizar |  |  |
| testea                                                                                                    | sdgfgfgfdgfdgfg       |            |  |  |
| Teste ativando geral                                                                                                    |                       |            |  |  |
| afsdfasdfasfasdf                                                                                                    | 17 1 7 17 17 17 1     |            |  |  |
| FAQ do Julio Todos                                                                                                    | FAQ do Julio -> Todos |            |  |  |
| Primeira FAQ                                                                                                    |                       |            |  |  |
| aesteves                                                                                                    | aesteves              |            |  |  |
| teste                                                                                                    | asdfesdfdf            |            |  |  |
| ABC                                                                                                    | ABC                   |            |  |  |
| fasdfasdf                                                                                                    |                       |            |  |  |
| 1                                                                                                    | 111                   |            |  |  |
| Image: Market and Market and Market |                       |            |  |  |
| Figura: Visualização de FAQ                                                                                                    |                       |            |  |  |

#### 2.9.1 Objetos da tela de consulta de FAQ

| No. | Objeto    | Descrição           | Ação/Comportamento                      |  |
|-----|-----------|---------------------|-----------------------------------------|--|
| 1.  | Pesquisar | Botão Pesquisar FAQ | Este botão faz a consulta dos registros |  |
|     |           |                     | de FAQ cadastrados no sistema e         |  |
|     |           |                     | direcionados para você.                 |  |
| 2.  | A         | Botão Visualizar    | Este botão apresenta os dados da        |  |
|     | <b>U</b>  |                     | FAQ desejada.                           |  |

#### 2.9.2 Campos da tela de consulta de FAQ

|             | Tela de Consulta de FAQ                                     |       |                                                                                  |             |  |
|-------------|-------------------------------------------------------------|-------|----------------------------------------------------------------------------------|-------------|--|
| Pesq        | uisa de Faq                                                 |       |                                                                                  |             |  |
| Títu<br>Tiç | Titulo     Descrição       Tipo     Todos         Pesquisar |       |                                                                                  |             |  |
| No.         | Campo                                                       | Tipo  | Descrição                                                                        | Obrigatório |  |
| 1.          | Título                                                      | Texto | Este campo é utilizado para informar o Título da FAQ que se deseja consultar     | Não         |  |
| 2.          | Descrição                                                   | Texto | Este campo é utilizado para informar a Descrição da FAQ que se deseja consultar. | Não         |  |

3. Tipo

Seleção

Este campo é utilizado para selecionar o Tipo de FAQ.

Sim

| Tela de Resultado da Consulta de FAQ |                                                                                                    |        |                                                                       |              |
|--------------------------------------|----------------------------------------------------------------------------------------------------|--------|-----------------------------------------------------------------------|--------------|
|                                      |                                                                                                    |        |                                                                       | 📓 🎍          |
| Titulo                               |                                                                                                    | Descri | ção                                                                   | Visualizar   |
| testea                               |                                                                                                    | sdgfg  | igfdgfdgfg                                                            |              |
| Teste                                | ativando geral                                                                                                    | ÷ .    |                                                                       |              |
| afsdfa                               | sdfasfasdf                                                                                                    |        |                                                                       |              |
| FAQ d                                | o Julio Todos                                                                                                    | FAQ d  | o Julio -> Todos                                                      |              |
| Primei                               | ra FAQ                                                                                                    |        |                                                                       |              |
| aestev                               | es                                                                                                    | aestev | es                                                                    |              |
| teste                                |                                                                                                    | asdfes | dfdf                                                                  |              |
| ABC                                  |                                                                                                    | ABC    |                                                                       |              |
| fasdfa                               | sdfasdf                                                                                                    | 10     |                                                                       |              |
| 1                                    |                                                                                                    | 111    |                                                                       |              |
| M                                    | H         I         I |        |                                                                       |              |
| No.                                  | Campo                                                                                                    | Тіро   | Descrição                                                             | Obrigatór    |
| 1.                                   | Título                                                                                                    | Texto  | Este campo apresenta o Título da FAQ como resultado da pesquisa.      | Não se aplic |
| 2.                                   | Descrição                                                                                                    | Texto  | Este campo apresenta a Descrição da FAQ como resultado<br>da pesquisa | Não se aplic |

# 2.9.3 Regras de Negócio para a Pesquisa e Visualização de FAQ

| No. | Descrição da Regra                                                                                       |
|-----|----------------------------------------------------------------------------------------------------|
| 1.  | Consulta de FAQ                                                                                          |
|     |                                                                                                    |
|     | Pero realizar o consulto do EAO endestrados, basto esignar o betão                                       |
|     | apresentará os registros.                                                                                |
| 2.  | Visualização da FAQ                                                                                      |
|     |                                                                                                    |
|     | Para visualizar os dados de uma FAO, basta clicar no botão 🧧 Será apresentada a tela de                  |
|     | visualização de FAQ.                                                                                     |
|     | Você poderá consultar e visualizar a FAQ em qualquer momento.                                            |
| 3.  | Tipo de FAQ                                                                                              |
|     |                                                                                                    |
|     | As FAQ estao distribuidas entre informações do Tipo <u>Visado</u> ou <u>Acionamento</u> , ou seja, estão |
|     | separadas para memor consulta e visualização.                                                            |

# 2.10 Visualização de Manuais e Arquivos

Descrição Funcional:

Esta tela possibilita a consulta dos registros de Manuais e Arquivos que foram cadastrados pela equipe de Redes de Prestadores do GRUPO SEGURADO BB E MAFPRE diretamente para você.

Para acessar esta funcionalidade, basta acessar o menu Geral >> Manuais e Arquivos.

| Caral                                                                                |                                |            |  |
|--------------------------------------------------------------------------------------|--------------------------------|------------|--|
| Geral                                                                                |                                |            |  |
| Caussio de Participiano                                                              |                                |            |  |
| Manuais e Arquivos                                                                   |                                |            |  |
| Notícias                                                                             |                                |            |  |
|                                                                                      |                                |            |  |
| Pooguioo do Arguivoo                                                                 |                                |            |  |
|                                                                                      |                                |            |  |
| ſítulo                                                                               | Descrição                      | Pesquisar  |  |
|                                                                                      |                                |            |  |
| Novas Lidas                                                                          |                                |            |  |
|                                                                                      |                                | I 📓 🕹      |  |
| Titulo                                                                               | Descrição                      | Visualizar |  |
| Teste Edição Julio                                                                   | Teste Edição Julio             |            |  |
| a                                                                                    | b                              |            |  |
| New Test 1-e                                                                         | Test 1-e                       |            |  |
| 3                                                                                    | b                              |            |  |
| Mind Services                                                                        | Seguro                         |            |  |
| Arquivo de Teste                                                                     | Arquivo de Teste - description |            |  |
| abc                                                                                  | dex                            |            |  |
| a                                                                                    | b                              |            |  |
| Arquivo 1                                                                            | Arquivo 1                      |            |  |
| NovoFileAc                                                                           | NovoFileAc                     |            |  |
| H     1     2     H     Itens/página: 10     Página 1 de 2, registros 1 ao 10 de 19. |                                |            |  |
|                                                                                      |                                |            |  |

### 2.10.1 Objetos da tela de consulta de Manuais e Arquivos

| No. | Objeto    | Descrição                          | Ação/Comportamento                      |
|-----|-----------|------------------------------------|-----------------------------------------|
| 1.  | Pesquisar | Botão Pesquisar Manuais e Arquivos | Este botão faz a consulta dos registros |
|     |           |                                    | de Manuais e Arquivos cadastrados no    |
|     |           |                                    | sistema e direcionados para você.       |
| 2.  |           | Botão Visualizar                   | Este botão apresenta os dados dos       |
|     | <b>–</b>  |                                    | Manuais e Arquivos desejada.            |

#### 2.10.2 Campos da tela de consulta de Manuais e Arquivos

|                            | Tela de Consulta de Manuais e Arquivos |       |                                                           |             |  |
|----------------------------|----------------------------------------|-------|-----------------------------------------------------------|-------------|--|
| Pese                       | Pesquisa de Arquivos                   |       |                                                           |             |  |
| Título Descrição Pesquisar |                                        |       | Pesquisar                                                 |             |  |
| No.                        | Campo                                  | Tipo  | Descrição                                                 | Obrigatório |  |
| 1.                         | Título                                 | Texto | Este campo é utilizado para informar o Título do Manual e | Não         |  |
|                            |                                        |       | Arquivo que se deseja consultar                           |             |  |
| 2.                         | Descrição                              | Texto | Este campo é utilizado para informar a Descrição do       | Não         |  |
|                            | _                                      |       | Manual e Arquivo que se deseja consultar.                 |             |  |

|                       | Tela de Resultado da Consulta de Manuais e Arquivos |                  |                                                                                    |                       |  |
|-----------------------|-----------------------------------------------------|------------------|------------------------------------------------------------------------------------|-----------------------|--|
| No                    | vas Lidas                                           |                  |                                                                                    |                       |  |
|                       |                                                     |                  |                                                                                    | I 📓 🕹                 |  |
| Titu                  | lo                                                  | Descrição        |                                                                                    | Visualizar            |  |
| Tes                   | te Edição Julio                                     | Teste Edição J   | ulio                                                                               |                       |  |
| а                     |                                                     | b                |                                                                                    |                       |  |
| Nev                   | v Test 1-e                                          | Test 1-e         |                                                                                    |                       |  |
| а                     |                                                     | b                |                                                                                    |                       |  |
| Min                   | id Services                                         | Seguro           |                                                                                    |                       |  |
| Arq                   | uivo de Teste                                       | Arquivo de Te    | ste - description                                                                  |                       |  |
| abc                   |                                                     | dex              |                                                                                    |                       |  |
| a b                   |                                                     | b                |                                                                                    |                       |  |
| Arq                   | uivo 1                                              | Arquivo 1        |                                                                                    |                       |  |
| NovoFileAc NovoFileAc |                                                     | NovoFileAc       |                                                                                    |                       |  |
| Ν                     |                                                     | Itens/página: 10 | ▼ Página 1 de 2, reg                                                               | istros 1 ao 10 de 19. |  |
| No.                   | o. Campo Tipo Descrição Obrigatório                 |                  |                                                                                    |                       |  |
| •                     | Título                                              | Texto            | Este campo apresenta o Título do Manual e Arquivo como resultado da pesquisa.      | Não se aplica         |  |
| 2.                    | Descrição                                           | Texto            | Este campo apresenta a Descrição do Manual e Arquivo<br>como resultado da pesquisa | Não se aplica         |  |

# 2.10.3 Regras de Negócio para a Pesquisa e Visualização de Manuais e Arquivos

| No. | Descrição da Regra                                                                                                    |
|-----|----------------------------------------------------------------------------------------------------|
| 1.  | Consulta de Manuais e Arquivos                                                                                                    |
|     | Para realizar a consulta de Manuais e Arquivos cadastrados, basta acionar o botão<br>que o sistema apresentará os registros.                                                                                                    |
| 2.  | Visualização de um Manual e Arquivo                                                                                                    |
|     | Para visualizar os dados de um Manual e Arquivo, basta clicar no botão<br>Será apresentada a tela de visualização do Manual e Arquivo, conforme a figura abaixo.<br>Cadastro de Arquivo<br>Titulo<br>Titulo |
|     | < Mother                                                                                                    |
|     | Para fazer o download do Manual ou Arquivo na sua máquina, basta clicar no botão<br>Download                                                                                                    |
|     | Sempre que você fizer o Download de um Manual ou Arquivo, este registro será apresentado na seção<br>Lido, na tela de consulta.                                                                                                    |
|     | Para retornar para a tela de consulta, basta clicar no botão                                                                                                    |
| 3.  | Manuais e arquivos lidos                                                                                                    |
|     | Após fazer o download do arquivo ou manual, você poderá visualizar novamente este registro através da sessão Lidos, conforme a figura abaixo.                                                                                                    |

| Novas Lidas      |                                |                                    |
|------------------|--------------------------------|------------------------------------|
|                  |                                | I 🕱 🛛                              |
| Titulo           | Descrição                      | Visuali                            |
| Arquivo 2        | Arquivo2                       |                                    |
| ww               | уу                             |                                    |
| а                | b                              |                                    |
| a                | b                              |                                    |
| Arquivo de Teste | Arquivo de Teste - description |                                    |
| a                | b                              |                                    |
|                  | Itens/página: 10 💌             | Página 1 de 1, registros 1 ao 6 de |

# 2.11 Visualização de Notícias

#### Descrição Funcional:

Esta tela possibilita a consulta dos registros de Notícias que foram cadastrados pela equipe de Redes de Prestadores do GRUPO SEGURADO BB E MAFPRE diretamente para você.

Para acessar esta funcionalidade, basta acessar o menu Geral >> Notícias.

| 1551.                | 5000154             |                                         |                                 |                        |                   |
|----------------------|---------------------|-----------------------------------------|---------------------------------|------------------------|-------------------|
| Geral                |                     |                                         |                                 |                        |                   |
| Cadast               | ro de Funcioná      | rio                                     |                                 |                        |                   |
| FAQ                  |                     | -                                       |                                 |                        |                   |
| Manua                | is e Arquivos       |                                         |                                 |                        |                   |
| Notícia              | 15                  |                                         |                                 |                        |                   |
| Pesquisa de Notícias |                     |                                         |                                 |                        |                   |
| Título               |                     |                                         | Descrição                       |                        |                   |
| Data Inicial         |                     | II O                                    | Data Final                      | e (C)                  |                   |
|                      |                     |                                         |                                 |                        | Pesquisar         |
| Novas Lidas          |                     |                                         |                                 |                        |                   |
|                      |                     |                                         |                                 |                        | I 📓 🎍             |
| Data Inicial         | Data Final          | Titulo                                  | Descrição                       |                        | Visualizar        |
| 02/07/2014 00:00:00  | 31/07/2014 00:00:00 | Notícias do Julio - Permissão<br>Cidade | Notícias do Julio - Permissão ( | Cidade                 |                   |
| 02/07/2014 00:00:00  | 31/07/2014 00:00:00 | Notícias do Julio - Permissão<br>Bairro | Notícias do Julio - Permissão B | Bairro                 |                   |
| 01/07/2014 00:00:00  | 31/07/2014 00:00:00 | Notícias do Julio - Estado              | Notícias do Julio - Estado      |                        |                   |
| 01/06/2014 00:00:00  | 31/10/2014 00:00:00 | Teste Todos                             | Teste Todos                     |                        |                   |
| 26/07/2013 00:00:00  | 31/07/2014 00:00:00 | Urgente Visado                          | http://mindservices.com.br      |                        |                   |
| 03/04/2014 00:00:00  | 29/08/2014 00:00:00 | Teste Efetivo Roma II                   | Teste Efetivo Roma II           |                        |                   |
| 01/04/2014 00:00:00  | 24/07/2014 00:00:00 | Teste Efetivo Brasília II               |                                 |                        |                   |
| 30/06/2014 00:00:00  | 28/06/2015 00:00:00 | WÇ                                      | WÇ                              |                        |                   |
| 01/04/2014 00:00:00  | 27/11/2014 00:00:00 | Teste Efetivo Brasília I                |                                 |                        |                   |
| 01/04/2014 00:00:00  | 24/07/2014 00:00:00 | Teste Efetivo Brasília II               | T - 57 - 5 - 75 - 9             |                        |                   |
| K 4 1 2 >            | N Itens/página: 10  | -                                       |                                 | Página 1 de 2, registr | os 1 ao 10 de 17. |
|                      |                     | Figura: Consulta                        | e visualização de Notíc         | ias                    |                   |

| 2.1 |           |                          |                                                                                                    |  |  |  |  |
|-----|-----------|--------------------------|----------------------------------------------------------------------------------------------------|--|--|--|--|
| No. | Objeto    | Descrição                | Ação/Comportamento                                                                                        |  |  |  |  |
| 1.  | Pesquisar | Botão Pesquisar Notícias | Este botão faz a consulta dos registros<br>de Notícias cadastrados no sistema e<br>direcionados para você |  |  |  |  |
| 2.  |           | Botão Visualizar         | Este botão apresenta os dados da<br>Notícia desejada.                                                     |  |  |  |  |

### 2.11.1 Objetos da tela de consulta de Notícias

#### 2.11.2 Campos da tela de consulta de Notícias

|      | Tela de Consulta de Notícias |                         |                                                                                          |                  |                       |             |  |
|------|------------------------------|-------------------------|------------------------------------------------------------------------------------------|------------------|-----------------------|-------------|--|
| Pes  | quisa de Notícias —          |                         |                                                                                          |                  |                       |             |  |
| Títu | lo                           |                         |                                                                                          | Descrição        |                       |             |  |
| Data | a Inicial                    |                         | O I                                                                                      | Data Final       | E C                   |             |  |
|      |                              |                         |                                                                                          |                  |                       | Pesquisar   |  |
| No.  | Campo                        | Tipo Descrição Obrigato |                                                                                          |                  |                       | Obrigatório |  |
| 1.   | Título                       | Texto                   | Este campo é utilizado para informar o Título da Notícia que Não se deseja consultar     |                  |                       |             |  |
| 2.   | Descrição                    | Texto                   | Este campo é utilizado para informar a Descrição da Notícia Não que se deseja consultar. |                  |                       |             |  |
| 3.   | Data Inicial                 | Data                    | Este campo é utiliz<br>consulta da Notícia                                               | zado para inforr | nar a Data Inicial da | Não         |  |
| 4.   | Data Final                   | Data                    | Este campo é utili<br>consulta da Notícia                                                | zado para infor  | mar a Data Final da   | Não         |  |

| Tela de Resultado da Consulta de Notícias                                                                                                    |                                                                   |      |                                                                                                    |                                                                                                    |                                                |               |  |  |
|----------------------------------------------------------------------------------------------------|-------------------------------------------------------------------|------|----------------------------------------------------------------------------------------------------|----------------------------------------------------------------------------------------------------|------------------------------------------------|---------------|--|--|
| Nov                                                                                                    | vas Lidas                                                         |      |                                                                                                    |                                                                                                    |                                                |               |  |  |
|                                                                                                    |                                                                   |      |                                                                                                    |                                                                                                    |                                                | I 🛐 🛃         |  |  |
| Data                                                                                                    | Inicial                                                           | Data | a Final                                                                                                    | Titulo Descrição                                                                                              |                                                |               |  |  |
| 02/0                                                                                                    | 02/07/2014 00:00:00 31/07/2014 00:00:00                           |      | Notícias do Julio - Permissão<br>Cidade                                                                         | Notícias do Julio - Permissão Cidade                                                                          |                                                |               |  |  |
| 02/0                                                                                                    | 7/2014 00:00:00                                                   | 31/0 | 7/2014 00:00:00                                                                                                 | Notícias do Julio - Permissão<br>Bairro                                                                       | Notícias do Julio - Permissão Bairro           |               |  |  |
| 01/0                                                                                                    | 7/2014 00:00:00                                                   | 31/0 | 7/2014 00:00:00                                                                                                 | Notícias do Julio - Estado                                                                                    | Notícias do Julio - Estado                     |               |  |  |
| 01/0                                                                                                    | 6/2014 00:00:00                                                   | 31/1 | .0/2014 00:00:00                                                                                                | Teste Todos                                                                                                   | Teste Todos                                    |               |  |  |
| 26/0                                                                                                    | 7/2013 00:00:00                                                   | 31/0 | 7/2014 00:00:00                                                                                                 | Urgente Visado                                                                                                | http://mindservices.com.br                     |               |  |  |
| 03/0                                                                                                    | 4/2014 00:00:00                                                   | 29/0 | 8/2014 00:00:00                                                                                                 | Teste Efetivo Roma II                                                                                         | Teste Efetivo Roma II                          |               |  |  |
| 01/0                                                                                                    | 1/04/2014 00:00:00 24/07/2014 00:00:00                            |      | Teste Efetivo Brasília II                                                                                       | T . F                                                                                                    |                                                |               |  |  |
| 30/0                                                                                                    | 30/06/2014 00:00:00 28/06/2015 00:00:00                           |      | WÇ                                                                                                    | WÇ                                                                                                    |                                                |               |  |  |
| 01/0                                                                                                    | 01/04/2014 00:00:00 27/11/2014 00:00:00 T                         |      | Teste Efetivo Brasília I                                                                                        |                                                                                                    |                                                |               |  |  |
| 01/0                                                                                                    | 11/04/2014 00:00:00 24/07/2014 00:00:00 Teste Efetivo Brasília II |      | The second second second second second second second second second second second second second second second se |                                                                                                    |                                                |               |  |  |
| Image: Image: |                                                                   |      |                                                                                                    |                                                                                                    |                                                |               |  |  |
|                                                                                                    |                                                                   |      |                                                                                                    |                                                                                                    |                                                |               |  |  |
| No.                                                                                                    | Campo                                                             |      | Тіро                                                                                                    |                                                                                                    | Descrição                                      | Obrigatório   |  |  |
| 1.                                                                                                    | Data Inicia                                                       | al   | Data/Hora                                                                                                    | Este campo apresenta a Data Inicial em que a Notícia Não se apli estará disponível para visualização/leitura. |                                                |               |  |  |
| 2.                                                                                                    | Data Final                                                        |      | Data/Hora                                                                                                    | Este campo apresenta a Data Final em que a Notícia estará Não se aplic disponível para visualização/leitura.  |                                                |               |  |  |
| \$.                                                                                                    | Título                                                            |      | Texto                                                                                                    | Este campo apre<br>resultado da peso                                                                          | senta o Título do Manual e Arquivo como juisa. | Não se aplica |  |  |
| ŀ.                                                                                                    | Descrição                                                         |      | Texto                                                                                                    | Este campo apresenta a Descrição do Manual e Arquivo Não se aplica como resultado da pesquisa                 |                                                |               |  |  |

# 2.11.3 Regras de Negócio para a Pesquisa e Visualização de Notícias

| No. | Descrição da Regra   |
|-----|----------------------|
| 1.  | Consulta de Notícias |

| Visualiza                                                                                                    | acão de                                                                                                    | Notícias                                                                                                    |                                                                                                    |                                                                                                    |                                                                                  |                                                 |                                       |
|----------------------------------------------------------------------------------------------------|----------------------------------------------------------------------------------------------------|----------------------------------------------------------------------------------------------------|----------------------------------------------------------------------------------------------------|----------------------------------------------------------------------------------------------------|----------------------------------------------------------------------------------|-------------------------------------------------|---------------------------------------|
| riouunz                                                                                                    | içuo uo                                                                                                    | Notionao                                                                                                    |                                                                                                    |                                                                                                    |                                                                                  |                                                 |                                       |
| Dorovio                                                                                                    |                                                                                                    | a dadaa da                                                                                                    | uma Natícia, ha                                                                                                    | ata aliaar na hatã                                                                                                    |                                                                                  |                                                 |                                       |
| Será apr                                                                                                    | esentad                                                                                                    | a a tela de v                                                                                                    | visualização do l                                                                                                    | Notícias conform                                                                                                    | ne a figura abaix                                                                | (0                                              |                                       |
|                                                                                                    | ooomaa                                                                                                    |                                                                                                    |                                                                                                    |                                                                                                    | lo a ligara abaix                                                                |                                                 |                                       |
| Cadastro d                                                                                                    | Notícia —                                                                                                    |                                                                                                    |                                                                                                    |                                                                                                    |                                                                                  |                                                 |                                       |
| Título                                                                                                    | WWF                                                                                                    |                                                                                                    |                                                                                                    | Data Inicial                                                                                                    | 30/06/2014 00:00                                                                 | Q                                               |                                       |
| Тіро                                                                                                    | Todos                                                                                                    | $\checkmark$                                                                                                    |                                                                                                    | Data Final                                                                                                    | 06/01/2015 00:00                                                                 | Q                                               |                                       |
| Descrição                                                                                                    | ]                                                                                                    |                                                                                                    |                                                                                                    |                                                                                                    |                                                                                  |                                                 |                                       |
| WWF                                                                                                    |                                                                                                    |                                                                                                    |                                                                                                    |                                                                                                    |                                                                                  |                                                 |                                       |
|                                                                                                    |                                                                                                    |                                                                                                    |                                                                                                    |                                                                                                    |                                                                                  |                                                 |                                       |
|                                                                                                    |                                                                                                    |                                                                                                    |                                                                                                    |                                                                                                    |                                                                                  |                                                 |                                       |
|                                                                                                    |                                                                                                    |                                                                                                    |                                                                                                    |                                                                                                    |                                                                                  |                                                 |                                       |
|                                                                                                    |                                                                                                    |                                                                                                    |                                                                                                    |                                                                                                    |                                                                                  |                                                 |                                       |
|                                                                                                    |                                                                                                    |                                                                                                    |                                                                                                    |                                                                                                    |                                                                                  |                                                 |                                       |
|                                                                                                    |                                                                                                    |                                                                                                    |                                                                                                    |                                                                                                    |                                                                                  |                                                 |                                       |
|                                                                                                    |                                                                                                    |                                                                                                    |                                                                                                    |                                                                                                    |                                                                                  |                                                 |                                       |
|                                                                                                    |                                                                                                    |                                                                                                    |                                                                                                    |                                                                                                    |                                                                                  |                                                 |                                       |
|                                                                                                    |                                                                                                    |                                                                                                    |                                                                                                    |                                                                                                    |                                                                                  |                                                 |                                       |
|                                                                                                    |                                                                                                    |                                                                                                    |                                                                                                    |                                                                                                    |                                                                                  |                                                 |                                       |
|                                                                                                    |                                                                                                    |                                                                                                    |                                                                                                    |                                                                                                    |                                                                                  |                                                 |                                       |
|                                                                                                    |                                                                                                    |                                                                                                    |                                                                                                    |                                                                                                    |                                                                                  |                                                 |                                       |
|                                                                                                    |                                                                                                    |                                                                                                    |                                                                                                    |                                                                                                    |                                                                                  |                                                 |                                       |
|                                                                                                    |                                                                                                    |                                                                                                    |                                                                                                    |                                                                                                    |                                                                                  |                                                 |                                       |
|                                                                                                    |                                                                                                    |                                                                                                    |                                                                                                    |                                                                                                    |                                                                                  |                                                 |                                       |
|                                                                                                    |                                                                                                    |                                                                                                    |                                                                                                    |                                                                                                    |                                                                                  |                                                 |                                       |
|                                                                                                    |                                                                                                    |                                                                                                    |                                                                                                    |                                                                                                    |                                                                                  |                                                 | < V01                                 |
| <u>Lido</u> , na<br>Você po<br>registro.                                                                                                    | tela de o<br>derá vis                                                                                                    | consulta.<br>ualizar/ler a                                                                                                    | a Notícia até a d                                                                                                    | data de expiraçã                                                                                                    | áo do registro, o                                                                | ou seja, até                                    | a data                                |
| <u>Lido</u> , na<br>Você po<br>registro.<br>Para reto                                                                                                    | tela de o<br>derá vis<br>prnar par                                                                                                    | consulta.<br>ualizar/ler a<br>a a tela de d                                                                                                    | a Notícia até a c<br>consulta, basta                                                                                                    | data de expiraçã<br>clicar no botão                                                                                         | áo do registro, o<br>< Voltar                                                    | ou seja, até                                    | a data                                |
| <u>Lido</u> , na<br>Você po<br>registro.<br>Para reto                                                                                                    | tela de o<br>derá vis<br>ornar par                                                                                                    | consulta.<br>ualizar/ler a<br>a a tela de<br>i <b>as na tela</b>                                                                               | a Notícia até a c<br>consulta, basta c<br><b>principal</b>                                                                                                    | data de expiraçã<br>clicar no botão                                                                                         | io do registro, o<br>< Voltar                                                    | ou seja, até                                    | a data                                |
| <u>Lido</u> , na<br>Você po<br>registro.<br>Para reto<br><b>Visualiz</b> a                                                                                                    | tela de o<br>derá vis<br>ornar par<br><b>ar Notíc</b>                                                                                                    | consulta.<br>ualizar/ler a<br>a a tela de d<br>ias na tela                                                                                     | a Notícia até a c<br>consulta, basta c<br><b>principal</b>                                                                                                    | data de expiraçã<br>clicar no botão                                                                                         | io do registro, o<br>< Voltar                                                    | ou seja, até                                    | a data                                |
| Lido, na<br>Você po<br>registro.<br>Para reto<br><b>Visualiz</b> a                                                                                                    | tela de o<br>derá vis<br>prnar par<br><b>ar Notíc</b>                                                                                                    | consulta.<br>ualizar/ler a<br>a a tela de d<br>ias na tela j<br>tema, na te                                                                    | a Notícia até a c<br>consulta, basta c<br><b>principal</b>                                                                                                    | data de expiraçã<br>clicar no botão                                                                                         | io do registro, o<br><b>Voltar</b>                                               | ou seja, até                                    | a data                                |
| L <i>ido</i> , na<br>Você po<br>registro.<br>Para reto<br><b>Visualiz</b> a<br>Ao acesa                                                                                                    | tela de o<br>derá vis<br>ornar par<br><b>ar Notíc</b> i                                                                                                    | consulta.<br>ualizar/ler a<br>a a tela de d<br>i <b>as na tela</b> j<br>tema, na te                                                            | a Notícia até a c<br>consulta, basta c<br><b>principal</b><br>ela principal, tan                                                                                                    | data de expiraçã<br>clicar no botão<br>nbém serão apre                                                                      | áo do registro, o<br>< Voltar<br>esentadas as N                                  | ou seja, até<br>otícias que v                   | a data                                |
| L <i>ido</i> , na<br>Você po<br>registro.<br>Para reto<br><b>Visualiz</b><br>Ao acess<br>tenha lid                                                                                                    | tela de o<br>derá vis<br>ornar par<br>ar Notíc<br>sar o sis                                                                                                    | consulta.<br>ualizar/ler a<br>a a tela de d<br>i <b>as na tela</b> f<br>tema, na te                                                            | a Notícia até a c<br>consulta, basta d<br><b>principal</b><br>ela principal, tan                                                                                                    | data de expiraçã<br>clicar no botão                                                                                         | áo do registro, o<br><b>&lt; Voltar</b><br>esentadas as No                       | ou seja, até<br>otícias que v                   | a data                                |
| Lido, na<br>Você po<br>registro.<br>Para reto<br>Visualiza<br>Ao acesa<br>tenha lid                                                                                                    | tela de o<br>derá vis<br>ornar par<br><b>ar Notíc</b><br>sar o sis                                                                                             | consulta.<br>ualizar/ler a<br>a a tela de d<br>i <b>as na tela</b> f<br>tema, na te                                                            | a Notícia até a c<br>consulta, basta o<br><b>principal</b><br>ela principal, tan                                                                                                    | data de expiraçã<br>clicar no botão<br>nbém serão apre                                                                      | io do registro, o<br><b>Voltar</b><br>esentadas as No                            | ou seja, até<br>otícias que v                   | a data                                |
| Lido, na<br>Você po<br>registro.<br>Para reto<br>Visualiz<br>Ao aces:<br>tenha lid<br>Para visu                                                                                                    | ar Notíc<br>sar o sis<br>onaire ar Notíc                                                                                                    | consulta.<br>ualizar/ler a<br>a a tela de d<br>i <b>as na tela</b> j<br>tema, na te<br>s dados de d                                            | a Notícia até a c<br>consulta, basta c<br><b>principal</b><br>ela principal, tan<br>uma Notícia, bas                                                                                                    | data de expiraçã<br>clicar no botão<br>nbém serão apre<br>sta clicar no botã                                                | io do registro, o<br><b>Voltar</b><br>esentadas as No<br>jo                      | ou seja, até<br>otícias que v                   | a data                                |
| Lido, na<br>/ocê po<br>egistro.<br>Para reto<br>/isualiza<br>Ao acesa<br>enha lid<br>Para visu                                                                                                    | ar Notíci<br>sar o sis<br>ualizar os                                                                                                    | consulta.<br>ualizar/ler a<br>ias na tela de<br>tema, na te<br>s dados de                                                                      | a Notícia até a c<br>consulta, basta c<br><b>principal</b><br>ela principal, tan<br>uma Notícia, bas                                                                                                    | data de expiraçã<br>clicar no botão<br>nbém serão apre<br>sta clicar no botã                                                | io do registro, o<br><b>Voltar</b><br>esentadas as No<br>to  .                   | ou seja, até<br>otícias que v                   | a data                                |
| <ul> <li><u>ido</u>, na</li> <li>/ocê po</li> <li>egistro.</li> <li>Para reto</li> <li>/isualiz:</li> <li>Ao aces:</li> <li>enha lid</li> <li>Para visu</li> <li>Notícias</li> </ul>                            | tela de o<br>derá vis<br>ornar par<br>ar Notíc<br>sar o sis<br>o.<br>ualizar os<br>Lidas                                                                       | consulta.<br>ualizar/ler a<br>i <b>as na tela</b> f<br>tema, na te<br>s dados de f                                                             | a Notícia até a c<br>consulta, basta d<br><b>principal</b><br>ela principal, tan<br>uma Notícia, bas                                                                                                    | data de expiraçã<br>clicar no botão<br>nbém serão apre<br>sta clicar no botã                                                | io do registro, o<br><b>Voltar</b><br>esentadas as No<br>to  .                   | ou seja, até<br>otícias que v                   | a data                                |
| Lido, na<br>Você po<br>egistro.<br>Para reto<br>Visualiza<br>Ao acesa<br>enha lid<br>Para visu<br>Notícias                                                                                                    | tela de o<br>derá vis<br>ornar par<br>ar Notíci<br>sar o sis<br>o.<br>ualizar os<br>Lidas                                                                      | consulta.<br>ualizar/ler a<br>ias na tela de<br>tema, na tela<br>s dados de                                                                    | a Notícia até a c<br>consulta, basta d<br><b>principal</b><br>ela principal, tan<br>uma Notícia, bas                                                                                                    | data de expiraçã<br>clicar no botão<br>nbém serão apre<br>sta clicar no botã                                                | io do registro, o<br><b>Voltar</b><br>esentadas as No<br>to  .                   | ou seja, até                                    | a data                                |
| Lido, na<br>Você po<br>registro.<br>Para reto<br>Visualiz<br>Ao aces<br>tenha lid<br>Para visu<br>Notícias                                                                                                    | tela de o<br>derá vis<br>ornar par<br>ar Notíc<br>sar o sis<br>o.<br>ualizar os<br>Lidas<br>er a vis                                                           | consulta.<br>ualizar/ler a<br>ias na tela de<br>tema, na te<br>s dados de<br>ualização d                                                       | a Notícia até a o<br>consulta, basta o<br><b>principal</b><br>ela principal, tan<br>uma Notícia, bas                                                                                                    | data de expiraçã<br>clicar no botão<br>nbém serão apre<br>sta clicar no botã                                                | io do registro, o<br><b>Voltar</b><br>esentadas as No<br>io  .<br>cessar novamen | ou seja, até<br>otícias que v<br>nte este regis | a data<br>ocê, a<br>stro a            |
| Lido, na<br>Você po<br>registro.<br>Para reto<br>Visualiz<br>Ao aces<br>tenha lid<br>Para visu<br>Notícias<br>Após faz<br>sessão L                                                                              | tela de o<br>derá vis<br>ornar par<br>ar Notíci<br>sar o sis<br>o.<br>ualizar os<br>Lidas<br>idos, co                                                          | consulta.<br>ualizar/ler a<br><b>a a tela de d</b><br><b>ias na tela</b> j<br>tema, na te<br>s dados de d<br>ualização d<br>nforme a fig       | a Notícia até a o<br>consulta, basta o<br><b>principal</b><br>ela principal, tan<br>uma Notícia, bas<br>le uma Notícias                                                                                               | data de expiraçã<br>clicar no botão<br>nbém serão apre<br>sta clicar no botã<br>, você poderá ac                            | io do registro, o<br><b>Voltar</b><br>esentadas as No<br>jo                      | ou seja, até<br>otícias que v<br>nte este regis | a data<br>ocê, a<br>stro a            |
| Lido, na<br>Jocê po<br>registro.<br>Para reto<br>Visualiza<br>Ao acesa<br>enha lid<br>Para visu<br>Notícias<br>Após faz<br>sessão L                                                                             | tela de o<br>derá vis<br>prnar par<br><b>ar Notíc</b><br>sar o sis<br>o.<br>ualizar os<br><b>Lidas</b><br>idos, col                                            | consulta.<br>ualizar/ler a<br>a a tela de d<br>i <b>as na tela</b><br>tema, na te<br>s dados de d<br>ualização d<br>nforme a fig               | a Notícia até a o<br>consulta, basta o<br><b>principal</b><br>ela principal, tan<br>uma Notícia, bas<br>le uma Notícias<br>jura abaixo.                                                                               | data de expiraçã<br>clicar no botão<br>nbém serão apre<br>sta clicar no botã<br>, você poderá ac                            | ao do registro, o<br><b>Voltar</b><br>esentadas as No<br>to  .<br>cessar novamen | ou seja, até<br>otícias que v<br>nte este regis | a data<br>ocê, a<br>stro a            |
| Lido, na<br>Você po<br>registro.<br>Para reto<br>Visualiza<br>Ao acesa<br>cenha lid<br>Para visu<br>Notícias<br>Após faz<br>sessão L                                                                            | tela de o<br>derá vis<br>ornar par<br><b>ar Notíc</b><br>sar o sis<br>o.<br>ualizar os<br><b>Lidas</b><br>er a vis<br>idos, col<br>de Notícias                 | consulta.<br>ualizar/ler a<br>a a tela de d<br>i <b>as na tela</b><br>tema, na te<br>s dados de d<br>ualização d<br>nforme a fig               | a Notícia até a c<br>consulta, basta d<br><b>principal</b><br>ela principal, tan<br>uma Notícia, bas<br>le uma Notícias<br>jura abaixo.                                                                               | data de expiraçã<br>clicar no botão<br>nbém serão apre<br>sta clicar no botã<br>, você poderá ac                            | io do registro, o<br><b>Voltar</b><br>esentadas as No<br>io  .<br>cessar novamen | ou seja, até<br>otícias que v<br>nte este regis | a data                                |
| Lido, na<br>Você po<br>registro.<br>Para reto<br>Visualiza<br>Ao acesa<br>tenha lid<br>Para visu<br>Notícias<br>Após faz<br>sessão L                                                                            | tela de o<br>derá vis<br>ornar par<br><b>ar Notíc</b><br>sar o sis<br>o.<br>ualizar os<br><b>Lidas</b><br>er a vis<br>idos, col<br>de Notícias —               | consulta.<br>ualizar/ler a<br>ias na tela de<br>tema, na tela<br>tema, na te<br>s dados de<br>ualização d                                      | a Notícia até a c<br>consulta, basta d<br><b>principal</b><br>ela principal, tan<br>uma Notícia, bas<br>le uma Notícias<br>jura abaixo.                                                                               | data de expiraçã<br>clicar no botão<br>nbém serão apre<br>sta clicar no botã<br>, você poderá ac                            | io do registro, o<br><b>Voltar</b><br>esentadas as No<br>io  .<br>cessar novamen | ou seja, até<br>otícias que v<br>nte este regis | a data                                |
| Lido, na<br>Você po<br>registro.<br>Para reto<br>Visualiza<br>Ao acesa<br>cenha lid<br>Para visu<br>Notícias<br>Após faz<br>sessão L                                                                            | tela de o<br>derá vis<br>ornar par<br>ar Notíc<br>sar o sis<br>c.<br>ualizar os<br>Lidas<br>er a vis<br>idos, col<br>de Notícias –                             | consulta.<br>ualizar/ler a<br>ias na tela de<br>tema, na tela<br>tema, na te<br>s dados de<br>ualização d<br>nforme a fig                      | a Notícia até a o<br>consulta, basta o<br><b>principal</b><br>ela principal, tan<br>uma Notícia, bas<br>le uma Notícias<br>jura abaixo.                                                                               | data de expiraçã<br>clicar no botão<br>nbém serão apre<br>sta clicar no botã<br>, você poderá ac                            | io do registro, o<br><b>Voltar</b><br>esentadas as No<br>to  .<br>cessar novamen | ou seja, até otícias que v nte este regia       | a data<br>ocê, a<br>stro a            |
| Lido, na<br>Você po<br>registro.<br>Para reto<br>Visualiz:<br>Ao aces:<br>cenha lid<br>Para visu<br>Notícias<br>Após faz<br>sessão L<br>Pesquisa<br>Título<br>Data Inic                                         | tela de o<br>derá vis<br>ornar par<br>ar Notíci<br>sar o sis<br>c.<br>ializar os<br>Lidas<br>de Notícias —<br>ial                                              | consulta.<br>ualizar/ler a<br>a a tela de d<br>ias na tela<br>tema, na te<br>s dados de d<br>ualização d<br>nforme a fig                       | a Notícia até a o<br>consulta, basta o<br><b>principal</b><br>ela principal, tan<br>uma Notícia, bas<br>le uma Notícias<br>jura abaixo.                                                                               | data de expiraçã<br>clicar no botão<br>nbém serão apre<br>sta clicar no botã<br>, você poderá ac<br>Descrição<br>Data Final | io do registro, o<br><b>Voltar</b><br>esentadas as No<br>io  .<br>cessar novamen | ou seja, até                                    | a dati<br>ocê, a<br>stro a            |
| Lido, na<br>Você po<br>registro.<br>Para reto<br>Visualiza<br>Ao acesa<br>enha lid<br>Para visu<br>Notícias<br>Após faz<br>sessão L<br>Pesquisa<br>Título<br>Data Inic                                          | tela de o<br>derá vis<br>ornar par<br><b>ar Notíc</b><br>sar o sis<br>o.<br>ualizar os<br><b>Lidas</b><br>de Notícias –<br>ial                                 | consulta.<br>ualizar/ler a<br>a a tela de d<br>ias na tela de<br>tema, na tela<br>tema, na te<br>s dados de d<br>ualização d<br>nforme a fig   | a Notícia até a consulta, basta o <b>principal</b><br>ela principal, tan<br>uma Notícia, bas<br>le uma Notícias<br>jura abaixo.                                                                                       | data de expiraçã<br>clicar no botão<br>nbém serão apre<br>sta clicar no botã<br>, você poderá ac<br>Descrição<br>Data Final | io do registro, o<br>Voltar<br>esentadas as No<br>io  .<br>cessar novamen        | ou seja, até<br>otícias que v<br>nte este regia | a data<br>ocê, a<br>stro a            |
| Lido, na<br>Você po<br>registro.<br>Para reto<br>Visualiza<br>Ao acesa<br>enha lid<br>Para visu<br>Notícias<br>Após faz<br>sessão L<br>Pesquisa<br>Título<br>Data Inic                                          | tela de o<br>derá vis<br>ornar par<br><b>ar Notíc</b><br>sar o sis<br>o.<br>ualizar os<br><b>Lidas</b><br>er a vis<br>idos, col<br>de Notícias —               | consulta.<br>ualizar/ler a<br>a a tela de d<br>ias na tela de<br>tema, na tela<br>tema, na te<br>s dados de d<br>ualização d<br>nforme a fig   | a Notícia até a consulta, basta consulta, basta consulta, basta consulta, basta consulta, basta consulta, basta consulta principal tan<br>ela principal, tan<br>uma Notícia, basta<br>le uma Notícias<br>jura abaixo. | data de expiraçã<br>clicar no botão<br>nbém serão apre<br>sta clicar no botã<br>, você poderá ac<br>Descrição<br>Data Final | io do registro, o<br>< Voltar esentadas as No io                                 | ou seja, até . otícias que v nte este regis     | a data<br>ocê, a<br>stro a            |
| Lido, na<br>Jocê po<br>registro.<br>Para reto<br>Jisualiza<br>Ao acesa<br>enha lid<br>Para visu<br>Notícias<br>Após faz<br>sessão L<br>Pesquisa<br>Título<br>Data Inic                                          | tela de o<br>derá vis<br>ornar par<br><b>ar Notíc</b><br>sar o sis<br>o.<br>ualizar os<br><b>Lidas</b><br>de Notícias –<br>ial                                 | consulta.<br>ualizar/ler a<br>a a tela de d<br>i <b>as na tela</b><br>tema, na te<br>s dados de d<br>ualização d                               | a Notícia até a c<br>consulta, basta d<br>principal<br>ela principal, tan<br>uma Notícia, bas<br>le uma Notícias<br>jura abaixo.                                                                                      | data de expiraçã<br>clicar no botão<br>nbém serão apre<br>sta clicar no botã<br>, você poderá ac<br>Descrição<br>Data Final | io do registro, o<br><b>Voltar</b><br>esentadas as No<br>io  .<br>cessar novamen | ou seja, até . otícias que v nte este regis     | a data<br>ocê, a<br>stro a            |
| Lido, na<br>Jocê po<br>registro.<br>Para reto<br>Visualiza<br>Ao acesa<br>enha lid<br>Para visu<br>Notícias<br>Após faz<br>sessão L<br>Pesquisa<br>Título<br>Data Inic                                          | tela de c<br>derá vis<br>ornar par<br><b>ar Notíc</b><br>sar o sis<br>o.<br>ualizar os<br>Lidas<br>de Notícias —<br>ial                                        | consulta.<br>ualizar/ler a<br>a a tela de d<br>i <b>as na tela</b> f<br>tema, na te<br>s dados de d<br>ualização d<br>nforme a fig             | a Notícia até a consulta, basta de <b>principal</b><br>ela principal, tan<br>uma Notícia, bas<br>le uma Notícias<br>jura abaixo.                                                                                      | data de expiraçã<br>clicar no botão<br>nbém serão apre<br>sta clicar no botã<br>, você poderá ac<br>Descrição<br>Data Final | io do registro, o<br><b>Voltar</b><br>esentadas as No<br>io  .<br>cessar novamen | ou seja, até otícias que v nte este regis       | a data<br>ocê, a<br>stro a            |
| Lido, na<br>Jocê po<br>registro.<br>Para reto<br>Visualiza<br>Ao acesa<br>enha lid<br>Para visu<br>Notícias<br>Após faz<br>sessão L<br>Pesquisa<br>Título<br>Data Inic                                          | tela de c<br>derá vis<br>ornar par<br>ar Notíci<br>sar o sis<br>b.<br>ualizar os<br>Lidas<br>de Notícias                                                       | consulta.<br>ualizar/ler a<br>a a tela de d<br>i <b>as na tela</b> f<br>tema, na te<br>s dados de f<br>ualização d<br>nforme a fig             | a Notícia até a consulta, basta o <b>principal</b><br>ela principal, tan<br>uma Notícia, bas<br>le uma Notícias<br>jura abaixo.                                                                                       | data de expiraçã<br>clicar no botão<br>nbém serão apre<br>sta clicar no botã<br>, você poderá ac<br>Descrição<br>Data Final | io do registro, o<br><b>Voltar</b><br>esentadas as No<br>io  .<br>cessar novamen | ou seja, até . otícias que v nte este regis     | a data<br>ocê, a<br>stro a            |
| Lido, na<br>Jocê po<br>registro.<br>Para reto<br>Visualiza<br>Ao acesa<br>enha lid<br>Para visu<br>Notícias<br>Após faz<br>Sessão L<br>Pesquisa<br>Título<br>Data Inici<br>Novas                                | tela de c<br>derá vis<br>ornar par<br>ar Notíci<br>sar o sis<br>o.<br>ualizar os<br>Lidas<br>er a vis<br>idos, col<br>de Noticias -                            | consulta.<br>ualizar/ler a<br>a a tela de d<br>ias na tela de<br>tema, na tela<br>tema, na te<br>s dados de d<br>ualização d<br>nforme a fig   | a Notícia até a consulta, basta o principal<br>ela principal, tan<br>uma Notícia, bas<br>le uma Notícias<br>jura abaixo.                                                                                              | data de expiraçã<br>clicar no botão<br>nbém serão apre<br>sta clicar no botã<br>, você poderá ac<br>Descrição<br>Data Final | io do registro, o<br><b>Voltar</b><br>esentadas as No<br>io  .<br>cessar novamen | ou seja, até<br>otícias que v<br>nte este regis | a data<br>ocê, a<br>stro a<br>Pesquis |
| Lido, na<br>Jocê po<br>registro.<br>Para reto<br>Visualiza<br>Ao acesa<br>enha lid<br>Para visu<br>Notícias<br>Após faz<br>sessão L<br>Pesquisa<br>Título<br>Data Inici<br>01/06/201                            | tela de o<br>derá vis<br>prnar par<br>ar Notíci<br>sar o sis<br>o.<br>ualizar os<br>Lidas<br>er a vis<br>idos, col<br>de Notícias<br>de Notícias               | consulta.<br>ualizar/ler a<br>a a tela de d<br>ias na tela de<br>tema, na tela<br>tema, na te<br>s dados de d<br>ualização d<br>nforme a fig   | a Notícia até a o<br>consulta, basta o<br>principal<br>ela principal, tan<br>uma Notícia, bas<br>le uma Notícias<br>jura abaixo.                                                                                      | data de expiraçã<br>clicar no botão<br>nbém serão apre<br>sta clicar no botã<br>, você poderá ac<br>Descrição<br>Data Final | io do registro, o<br>Voltar<br>esentadas as No<br>io  .<br>cessar novamen        | ou seja, até . otícias que v nte este regia     | a data<br>ocê, a<br>stro a<br>Pesquis |
| Lido, na<br>/ocê po<br>egistro.<br>Para reto<br>/isualiza<br>Ao acesa<br>enha lid<br>Para visu<br>Notícias<br>Após faz<br>sessão L<br>Pesquisa<br>Título<br>Data Inici<br>01/06/201<br>10/02/201                | tela de c<br>derá vis<br>ornar par<br>ar Notíc<br>sar o sis<br>o.<br>ualizar os<br>Lidas<br>de Notícias<br>de Notícias<br>de Notícias                          | consulta.<br>ualizar/ler a<br>a a tela de d<br>ias na tela<br>tema, na tela<br>tema, na tela<br>s dados de d<br>ualização d<br>nforme a fig    | a Notícia até a consulta, basta o principal<br>ela principal, tan<br>uma Notícia, bas<br>le uma Notícias<br>jura abaixo.                                                                                              | data de expiraçã<br>clicar no botão<br>nbém serão apre<br>sta clicar no botã<br>, você poderá ad<br>Descrição<br>Data Final | io do registro, o<br>Voltar<br>esentadas as No<br>lo  .<br>cessar novamen        | ou seja, até . otícias que v nte este regis     | a data<br>ocê, a<br>stro a<br>Pesquis |
| Lido, na<br>Jocê po<br>registro.<br>Para reto<br>Visualiza<br>Ao acesa<br>enha lid<br>Para visu<br>Notícias<br>Após faz<br>sessão L<br>Pesquisa<br>Titulo<br>Data Inici<br>01/06/201<br>10/03/201               | tela de c<br>derá vis<br>ornar par<br>ar Notíci<br>sar o sis<br>o.<br>alizar os<br>Lidas<br>de Notícias<br>de Notícias                                         | consulta.<br>ualizar/ler a<br>a a tela de d<br>ias na tela de<br>tema, na tela<br>tema, na tela<br>s dados de d<br>ualização d<br>nforme a fig | a Notícia até a o<br>consulta, basta o<br>principal<br>ela principal, tan<br>uma Notícia, bas<br>le uma Notícias<br>jura abaixo.                                                                                      | data de expiraçã<br>clicar no botão<br>nbém serão apre<br>sta clicar no botã<br>, você poderá ad<br>Descrição<br>Data Final | io do registro, o<br>Voltar<br>esentadas as No<br>io  .<br>cessar novamen        | ou seja, até . otícias que v nte este regis     | a data<br>ocê, a<br>stro a            |
| Lido, na<br>Você po<br>registro.<br>Para reto<br>Visualiza<br>Ao acesa<br>enha lid<br>Para visu<br>Notícias<br>Após faz<br>sessão L<br>Pesquisa<br>Título<br>Data Inici<br>01/06/201<br>10/03/201<br>01/07/201  | tela de c<br>derá vis<br>ornar par<br>ar Notíci<br>sar o sis<br>o.<br>alizar os<br>Lidas<br>er a vis<br>idos, col<br>de Notícias<br>tidos, col<br>de Notícias  | consulta.<br>ualizar/ler a<br>a a tela de d<br>ias na tela de<br>tema, na tela<br>tema, na tela<br>s dados de d<br>ualização d<br>nforme a fig | a Notícia até a o<br>consulta, basta o<br>principal<br>ela principal, tan<br>uma Notícia, bas<br>le uma Notícias, bas<br>uma Notícias, bas<br>le uma Notícias<br>jura abaixo.                                         | data de expiraçã<br>clicar no botão<br>nbém serão apre<br>sta clicar no botã<br>, você poderá ad<br>                        | io do registro, o<br>Voltar<br>esentadas as No<br>io  .<br>cessar novamen        | ou seja, até<br>otícias que v<br>nte este regis | a data<br>ocê, a<br>stro a<br>Pesquis |
| Lido, na<br>Você po<br>registro.<br>Para reto<br>Visualiza<br>Ao acesa<br>cenha lid<br>Para visu<br>Notícias<br>Após faz<br>sessão L<br>Pesquisa<br>Título<br>Data Inici<br>01/06/201<br>10/03/201<br>01/07/201 | tela de c<br>derá vis<br>prnar par<br>ar Notíci<br>sar o sis<br>p.<br>alizar os<br>Lidas<br>de Noticias<br>de Noticias<br>de Noticias                          | consulta.<br>ualizar/ler a<br>a a tela de d<br>ias na tela<br>tema, na tela<br>tema, na tela<br>s dados de d<br>ualização d<br>nforme a fig    | a Notícia até a o<br>consulta, basta o<br>principal<br>ela principal, tan<br>uma Notícia, bas<br>le uma Notícias, bas<br>gura abaixo.                                                                                 | data de expiraçã<br>clicar no botão<br>nbém serão apre<br>sta clicar no botã<br>, você poderá ac<br>Descrição<br>Data Final | ao do registro, o<br>< Voltar esentadas as No io                                 | ou seja, até<br>otícias que v<br>nte este regis | a data<br>ocê, a<br>stro a            |
| Lido, na<br>Jocê po<br>registro.<br>Para reto<br>Visualiza<br>Ao acesa<br>enha lid<br>Para visu<br>Notícias<br>Após faz<br>sessão L<br>Pesquisa<br>Título<br>Data Inici<br>01/06/201<br>01/07/201<br>02/04/201  | tela de c<br>tela de c<br>derá vis<br>prnar par<br>ar Notíci<br>sar o sis<br>p.<br>ualizar os<br>Lidas<br>er a vis<br>idos, col<br>de Notícias<br>lal<br>Lidas | consulta.<br>ualizar/ler a<br>a a tela de d<br>ias na tela<br>tema, na tela<br>s dados de d<br>ualização d<br>nforme a fig                     | A Notícia até a<br>consulta, basta o<br>principal<br>ela principal, tan<br>uma Notícia, bas<br>le uma Notícias<br>pura abaixo.                                                                                        | data de expiraçã<br>clicar no botão<br>nbém serão apre<br>sta clicar no botã<br>, você poderá ac<br>Descrição<br>Data Final | ao do registro, a    < Voltar                                                    | ou seja, até                                    | a dat                                 |

# 3. FAQ – Frequently Asked Questions (Perguntas Mais

# **Frequentes**)

### 3.1 Questões Gerais

#### 3.1.1 Estou tentando acessar o sistema e não consigo, o que devo fazer?

Tanto o seu usuário quanto a sua senha dever ser preenchidos da mesma forma que você os recebeu do GRUPO SEGURADOR BB E MAFPRE.

O sistema faz distinção entre letras maiúsculas e minúsculas, portanto você deve preencher conforme foram cadastrados.

#### 3.1.2 Como faço para verificar se minha máquina está pronta para receber serviços?

Leia e verifique atentamente as configurações descritas na seção 1.2 Configurações mínimas para o acesso ao Acionamento Eletrônico deste manual.

#### 3.1.3 Como faço para me conectar para o recebimento de Serviços?

Todas as informações para o recebimento de Serviços estão descritos na seção 2.3.3 Regras de Negócio do Acionamento Eletrônico deste manual.

#### 3.1.4 Como faço para Aceitar um serviço?

Todas as informações para o recebimento de Serviços estão descritos na seção 2.3.3 *Regras de Negócio do Acionamento Eletrônico* deste manual.

#### 3.1.5 Como faço para rejeitar um serviço?

Todas as informações para a recusa de Serviços estão descritos na seção 2.3.3 Regras de Negócio do Acionamento Eletrônico deste manual.

#### 3.1.6 Como faço para informar o Vale Placa de um serviço?

Todas as informações para o Vale Placa dos Serviços estão descritos na seção 2.3.4 Regras de Negócio do Vale Placa e Conclusão do Serviço deste manual.

#### 3.1.7 Como faço para informar a Conclusão de um serviço?

Todas as informações para a Conclusão dos Serviços estão descritos na seção 2.3.4 Regras de Negócio do Vale Placa e Conclusão do Serviço deste manual.

#### 3.1.8 Como faço para Consultar e visualizar as informações de um serviço?

Todas as informações para a consulta e visualização dos serviços que você tenha participado estão descritos na seção 2.4 Consulta de Serviços deste manual.

#### 3.1.9 Como faço para tratar os Movimentos Econômicos dos meus serviços?

Todas as informações para o tratamentos dos Movimentos Econômicos estão descritos na seção 2.5 *Movimentos a Faturar* deste manual.

#### 3.1.10 Como faço para tratar os Movimentos Divergentes dos meus serviços?

Todas as informações para o tratamentos dos Movimentos Econômicos divergentes estão descritos na seção 2.6 *Tratar Divergências* deste manual.

#### 3.1.11 Como faço para fazer o Fechamento das minhas Faturas?

Todas as informações para o tratamentos das suas faturas estão descritos na seção 2.7 *Fechar Faturas* deste manual.

# 3.1.12 Como faço para fazer a consulta das minhas Faturas e Movimentos Econômicos?

Todas as informações para o tratamentos das suas faturas e movimentos econômicos estão descritos na seção 2.8 Consultar Faturas e Movimentos Econômicos deste manual.

# 3.1.13 Quando eu tiver dúvidas sobre o funcionamento do sistema, ou regras de operação do GRUPO SEGURADOR BB SEGURO AUTO, a quem posso consultar?

No sistema Acionamento Eletrônico existe uma funcionalidade chamada <u>FAQ</u> (vide seção 2.9 *Visualização de FAQ*) onde você poderá encontrar as respostas para suas dúvidas.

Também no sistema Acionamento Eletrônico está disponível uma funcionalidade chamada <u>Manuais e</u> <u>Arquivos</u> (vide seção 2.10 Visualização de Manuais e Arquivos) onde você poderá fazer o download de documentos, manuais, formulários, etc.; que poderão auxiliá-lo na operação do dia a dia com o grupo.

Uma outra funcionalidade importante e de uso do dia-a-dia existente no sistema Acionamento Eletrônico é chamada de <u>Notícias</u> (vide seção 2.11 Visualização de Notícias), onde você poderá obter informações operacionais da sua região, informações sobre pagamentos, informações sobre tempo de atendimento e informações gerais.

Caso ainda persista alguma dúvida, a equipe de Rede de Prestadores do GRUPO SEGURADOR BB E MAPFRE estará a disposição para auxiliá-lo no que for necessário.

# 4. Glossário

| Termo            | Significado                                                                                                    |
|------------------|----------------------------------------------------------------------------------------------------|
| F.A.Q            | FAQ é um acrónimo da expressão inglesa <i>Frequently asked questions</i> , que que significa perguntas mais frequentes.                             |
| Perfil de Acesso | Trata-se das funcionalidades do sistema disponíveis para o seu acesso, sendo dividida entre funcionalidades do Acionamento de Serviços e do Visado. |